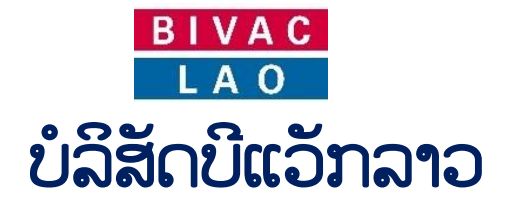

# ຄູ່ມືການນຳໃຊ້ ລະບົບແຈ້ງພາສີປະຕຸດຽວ

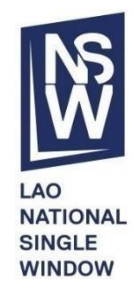

| ຂັ້ນຕອນການນຳໃຊ້:                                                                                                    |                                        |  |  |  |
|----------------------------------------------------------------------------------------------------|----------------------------------------|--|--|--|
| 🗸 ຂັ້ນຕອນການສ້າງໃບສະເຫິ                                                                                                  | ີງ ເພື່ອຂໍໃບອະນຸຍາດ                    |  |  |  |
| 🗸 ຂັ້ນຕອນການຂໍສະເໜີຕໍ່ອາ                                                                                                 | ຍຸໃບອະນຸຍາດ (ກໍລະນີໃບອະນຸຍາດໝົດກຳນົດ)  |  |  |  |
| ໂມດຸລ໌:                                                                                                    | ຄຸ່ມືນີ້ໃຊ້ສະເພາະ:                     |  |  |  |
| <ul> <li>✓ ຜູ້ນຳເຂົ້າ / ຜູ້ສິ່ງອອກ / Economic Operator</li> <li>✓ ຜູ້ບໍລິການແຈ້ງພາສີ (ຊິບປິ່ງ) Shipping Agent</li> </ul> |                                        |  |  |  |
| ເລກທີ:                                                                                                    |                                        |  |  |  |
| BIVACLAO.VTE.US.IN.03                                                                                                    |                                        |  |  |  |
| ເວີຊັ່ນ:                                                                                                    | ວັນທີ:                                 |  |  |  |
| 1.1                                                                                                    | ວັນອັງຄານ, ວັນທີ 01 ເດືອນກັນຍາ ປີ 2020 |  |  |  |

### <u>ສາລະບານ</u>

| ສາລະບານ                                                                           | 2    |
|-----------------------------------------------------------------------------------|------|
| ພາກນຳສະເໜີ                                                                        | 3    |
| ໜ້າທີ່ ແລະ ການອະທິບາຍຄຳສັບ                                                        | 3    |
| ສັນຍາລັກປຸ່ມຕ່າງໆ ໃນລະບົບ                                                         | 4    |
| ພາກສ່ວນທີ່ສາມາດ ສະເໜີຂໍໃບອະນຸຍາດ ແລະ ສະເໜີຂໍຕໍ່ອາຍຸໃບອະນຸຍາດ                      | 5    |
| ຜູ້ທີ່ຈະນຳໃຊ້ລະບົບຕ້ອງກະກຽມ                                                       | 5    |
| A. ການເຂົ້າສູ່ລະບືບ Log-in to LNSW Platform                                       | 5    |
| I. ໃບອະນຸຍາດນຳເຂົ້າ                                                               | 6    |
| 1.1 ຂັ້ນຕອນການສ້າງໃບສະເໜີ ເພື່ອຂໍໃບອະນຸຍາດນຳເຂົ້າ                                 | 6    |
| 1.2 ການດັດແກ້ໃບສະເໜີຂໍໃບອະນຸຍາດຫຼັງຈາກຖຶກປະຕິເສດ                                  | 9    |
| 1.3 ການກວດເບິ່ງເຫດຜີນຂອງໃບຄຳຮ້ອງທີ່ຖືກຕີກັບ ຫຼື ຖືກປະຕິເສດ                        | . 10 |
| II. ໃບອະນຸຍາດດ້ານເຕັກນິກ                                                          | . 10 |
| 2.1 ການສ້າງໃບສະເໜີຂໍໃບອະນຸຍາດດ້ານເຕັກນິກ                                          | . 10 |
| 2.2 ການດັດແກ້ໃບສະເໜີຂໍໃບອະນຸຍາດດ້ານເຕັກນິກ                                        | . 13 |
| III. ການຕໍ່ອາຍຸໃບອະນຸຍາດນຳເຂົ້າ / Extension Import License                        | . 14 |
| IV. ຂັ້ນຕອນການມອບສິດໃຫ້ແກ່ຕົວແທນຊິບປິ່ງ Delegation to Shipping Agent              | . 15 |
| V. ຂໍ້ມຸນເພີ່ມເຕີມ                                                                | . 17 |
| 5.1 ການຄົ້ນຫາ ແລະ ກວດເບິ່ງລາຍລະອຽດຄືນ                                             | . 17 |
| 5.2 ການແຈ້ງເຕືອນ ເມື່ອໃບສະເໜີຂໍອະນຸຍາດຂອງທ່ານໄດ້ສິ່ງໄປຫາກະຊວງທີ່ກ່ຽວຂ້ອງແລ້ວ      | . 18 |
| 5.3 ການແຈ້ງເຕືອນ ເມື່ອໃບສະເໜີຂໍອະນຸຍາດຂອງທ່ານໄດ້ຖຶກອະນຸມັດຈາກກະຊວງທີ່ກ່ຽວຂ້ອງແລ້ວ | . 19 |
| 5.4 ວິທີກວດເບີ່ງໃບອະນຸຍາດ                                                         | . 20 |
| 5.6 ການແຈ້ງເຕືອນ ເມື່ອໃບສະເໜີຂໍໃບອະນຸຍາດ ໄດ້ຖຶກປະຕິເສດຈາກກະຊວງທີ່ກ່ຽວຂ້ອງ         | . 21 |
| 5.7 ວິທີການປ່ຽນລະຫັດຜຸ້ນຳໃຊ້ລະບົບ LNSW (Change Password)                          | . 21 |
| 5.8 ກໍລະນີ ລຶມລະຫັດຜ່ານ (Forget Password)                                         | . 23 |

| BIVAC | Operation Department                   | BIVACLAO.VTE.US.IN.03      |
|-------|----------------------------------------|----------------------------|
| LAO   | LNSW User Guide for EOs & SAs (Permit) | Page <b>3</b> of <b>24</b> |

### <u>ພາກນຳສະເໜີ</u>

ເອກະສານສະບັບນີ້ ເປັນຄຸ່ມືໃຊ້ສະເພາະພາກສ່ວນຜູ້ປະກອບການ ໂດຍມີຜູ້ນຳເຂົ້າ, ຜູ້ສິ່ງອອກ, ຜູ້ບໍລິການແຈ້ງພາສີ (ຊິບປິ່ງ) ເພື່ອໃຫ້ມີຄວາມ ເຂົ້າໃຈໃນການນຳໃຊ້ລະບົບແຈ້ງພາສີປະຕຸດຽວແຫ່ງຊາດ (LNSW) ແລະ ເພື່ອແລກປ່ຽນຂໍ້ມູນ, ເອກະສານ ທີ່ກ່ຽວຂ້ອງເຂົ້າໃນຂັ້ນຕອນ ການຂໍໃບອະນຸຍາດແບບເອເລັກໂຕຣນິກໂດຍຜ່ານລະບົບ LNSW.

### ໜ້າທີ່ ແລະ ການອະທິບາຍຄຳສັບ

| ອັກສອນຫຍໍ້                  | ອະທິບາຍຄຳສັບ                                                                                                    |
|-----------------------------|----------------------------------------------------------------------------------------------------|
| LNSW                        | ລະບົບແຈ້ ງພາສີປະຕຸດຽວແຫ່ ງຊາດ                                                                                   |
| EO                          | ຜຸ້ນຳເຂົ້າ / ຜູ້ສິ່ງອອກ                                                                                         |
| Shipping Agent or           | ຜູ້ບໍລິການແຈ້ງພາສີ (ຊິບປິ່ງ),                                                                                   |
| Customs Broker              | ຜູ້ທີ່ມີສິດດຳເນີນງານໂດຍໄດ້ຮັບມອບໝາຍຈາກເຈົ້າຂອງສິນຄ້າ.                                                           |
| <b>MoIC /</b> ภอล           | ກະຊວງອຸດສະຫາກຳ ແລະ ການຄ້າ                                                                                       |
| <b>DIMEX /</b> ກຂອ          | ກົມການນຳເຂົ້າ ແລະ ສິ່ງອອກ                                                                                       |
| <b>MoPWT /</b> ຍທຂ          | ກະຊວງໂຍທາທິການ ແລະ ຂົນສົ່ງ                                                                                      |
| <b>DOT /</b> ກຂສ            | ກົມຂົນສິ່ງ                                                                                                    |
| Pending / ລໍຖ້າດຳເນີນການ    | ໃບສະເໜີຂໍໃບອະນຸຍາດ ທີ່ຍັງລໍໃຫ້ໜ່ວຍງານທີ່ກ່ຽວຂ້ອງອອກໃບອະນຸຍາດ, ກຳລັງລໍຖ້າ<br>ການກວດກາ ແລະ ອະນຸມັດ                |
| Active / ນຳໃຊ້ໄດ້           | ໄດ້ຮັບການອະນຸມັດແລ້ວ:ໜ່ວຍງານອອກໃບອະນຸຍາດໄດ້ອອກໃບອະນຸຍາດໃຫ້ແລ້ວ ແລະ<br>ຜູ້ນຳເຂົ້າ / ຜູ້ສິ່ງອອກ ແມ່ນສາມາດນຳໃຊ້ໄດ້ |
| Permit rejected for         |                                                                                                    |
| amendments / ໃບສະ ເໜີຂໍໃບ   | ໃບສະເໜີຂໍໃບອະນຸຍາດທີ່ໜ່ວຍງານອອກໃບອະນຸຍາດທີ່ກ່ຽວຂ້ອງໄດ້ປະຕິເສດ ເນື່ອງຈາກ                                         |
| ອະນຸຍາດຖຶກປະຕິ ເສດໃຫ້ ແກ ໄຂ | ຂໍ້ມູນ ແລະ ເອກະສານທີ່ກ່ຽວຂ້ອງ ຫລື ໃບສະເໜີບໍ່ຖືກຕ້ອງ .                                                           |
| ຄືນ                         |                                                                                                    |
| Expired / ໝົດອາຍຸການນຳໃຊ້   | ໃບອະນຸຍາດທີ່ໝົດອາຍຸການນຳໃຊ້ແລ້ວ                                                                                 |
| Consumed / ຖືກນຳໃຊ້         | ໃບອະນຸຍາດ ໄດ້ຖືກນຳໃຊ້ໝົດແລ້ວ                                                                                    |

| BIVAC | Operation Department                   | BIVACLAO.VTE.US.IN.03      |
|-------|----------------------------------------|----------------------------|
| LAO   | LNSW User Guide for EOs & SAs (Permit) | Page <b>4</b> of <b>24</b> |

# ສັນຍາລັກປຸ່ມຕ່າງໆ ໃນລະບົບ

| ຊື່ສັນຍາລັກ                        | ເປັນຮູບພາບ                                                                                                    | ຄຳອະທິບາຍ                                                                                                    |
|------------------------------------|----------------------------------------------------------------------------------------------------|----------------------------------------------------------------------------------------------------|
| ລະຫັດຜູ້ນຳໃຊ້ <b>(L)</b>           | 🚨 L345                                                                                                    | ແມ່ນລະຫັດຜຸ້ນຳໃຊ້ລະບົບຂອງເຈົ້າໜ້າທີ່ຂອງພາກລັດ ,ພະນັກງານ<br>ທະນາຄານ ແລະ ພະນັກງານຂອງ <b>LNSW</b>                        |
| ລະຫັດຜູ້ນຳໃຊ້ <b>(E)</b>           | 🚨 E119                                                                                                    | ແມ່ນລະຫັດຜູ້ນຳໃຊ້ລະບົບຂອງຜູ້ປະກອບການ ,ຜູ້ນຳເຂົ້າ ,ຜູ້ສຶ່ງອອກ ,<br>ຕົວແທນຂອງຊິບປິ່ງ ແລະ ຜູ້ຂົນສິ່ງ                     |
| ໜ້າຫລັກ                            | 🏠 ໜ້າຫລັກ                                                                                                    | ໃຊ້ເພື່ອກັບໄປສູ່ໜ້າຫລັກຂອງລະບົບ                                                                                       |
| ອອກຈາກລະບົບ                        | 🕒 ອອກຈາກລະບົບ                                                                                                    | ໃຊ້ເພື່ອອອກຈາກລະບົບ                                                                                                   |
| ໂມດູລ <sup>໌</sup> ການອອກໃບອະນຸຍາດ | ໃບອະນຸຍາດ<br>🧳                                                                                                    | ໃຊ້ເພື່ອຂໍໃບອະນຸຍາດ ເອເລັກໂຕຣນິກ                                                                                      |
| ຄົ້ນຫາ                             | <i>i</i> A                                                                                                    | ໃຊ້ເພື່ອຄົ້ນຫາໃບສະເໜີຂໍໃບອະນຸຍາດ ,ໃບຢັ້ງຢືນ ແລະ ໃບອະນຸຍາດ<br>ເພີ່ມ                                                    |
| ສະເໜີຂໍໃບອະນຸຍາດ                   | ±                                                                                                    | ໃຊ້ເພື່ອຮ່າງໃບສະເໜີເພື່ອຂໍໃບອະນຸຍາດ                                                                                   |
| ເປີດເບີ່ງລາຍລະອຽດ                  | Q                                                                                                    | ໃຊ້ເພື່ອກວດກາເບິ່ງຂໍ້ມູນ                                                                                              |
| ປຸ່ມສິ່ງ                           | <b>(2)</b>                                                                                                    | ໃຊ້ເພື່ອກົດສິ່ງ                                                                                                    |
| ຈຳເປັນຕ້ອງມີ                       | *                                                                                                    | ເມື່ອໃດທີ່ເຫັນສັນຍາລັກດັ່ງກ່າວນີ້ຢູ່ໃນຝັງຊັນໃດກໍ່ຕາມ ຕ້ອງປ້ອນຂໍ້<br>ມູນໃສ່ໃຫ້ຄົບ ບໍ່ສະນັ້ນຂັ້ນຕອນດຳເນີນການຕໍ່ໄປບໍ່ໄດ້ |
| ລາຍການກິດຈະກຳທີ່ຕ້ອງເຮັດ           | ເຊັ ລາຍການກິດຈະກຳທີ່ຈະຕ້ອງເຮັດ<br>ກິດຈາກພິປ່ງຮ່າງເປັນ<br>ດຳລະກາຍປ່ຽວງ່າງປີ ເວັດການົດນິດີບູນ<br>ດຳລະການຂອງຮ່ານແຮ້ກ<br>ດັດແກ້ໃນອາຍບົກນອບການ<br>ເຊັ ຢູ່ປາກອບການ<br>ເຊັ ຢູ່ປາກອບການ | ວຽກງານທັງໝົດທີ່ບັນຈຸໃນນັ້ນຕ້ອງໄດ້ດຳເນີນການ                                                                            |
| ญา                                 |                                                                                                    | ໃຊ້ເພື່ອກວດເບິ່ງ / ດາວໂຫລດໃບອະນຸຍາດ ແລະ ອື່ນໆ                                                                         |
| ປະຫວັດ                             | 0                                                                                                    | ໃຊ້ເພື່ອຕິດຕາມ ແລະ ກວດເບິ່ງປະຫວັດຂັ້ນຕອນການດຳເນີນງານ                                                                  |
| ດຳເນີນການ                          | \$°                                                                                                    | ໃຊ້ເພື່ອເຂົ້າຫາ ການດຳເນີນງານຕໍ່ໄປ                                                                                     |
| ຕໍ່ອາຍຸໃນອະນຸຍາດ                   |                                                                                                    | ໃຊ້ເພື່ອເຂົ້າຫາ ການດຳເນີນງານຕໍ່ອາຍຸໃບອະນຸຍາດ                                                                          |

| BIVAC | Operation Department                   | BIVACLAO.VTE.US.IN.03      |
|-------|----------------------------------------|----------------------------|
| LAO   | LNSW User Guide for EOs & SAs (Permit) | Page <b>5</b> of <b>24</b> |

# <u>ພາກສ່ວນທີ່ສາມາດ ສະເໜີຂໍໃບອະນຸຍາດ ແລະ ສະເໜີຂໍຕໍ່ອາຍຸໃບອະນຸຍາດ</u>

| ພາກສ່ວນ                      | ສະເໜີຂໍໃບອະນຸຍາດ | ສະເໜີຂໍຕໍ່ອາຍຸໃບອະນຸຍາດ |
|------------------------------|------------------|-------------------------|
| ຜູ້ນຳເຂົ້າ / ຜູ້ສິ່ງອອກ      | $\checkmark$     | ✓                       |
| ຜູ້ບໍລິການແຈ້ງພາສີ (ຊິບປິ່ງ) | $\checkmark$     | ✓                       |

### <u> ຜູ້ທີ່ຈະນຳໃຊ້ລະບົບຕ້ອງກະກຽມ</u>

- ກ້ອງມີຄວາມຮູ້ພື້ນຖານກ່ຽວກັບຄອມພີວເຕີ ແລະ ຄອມພີວເຕີດັ່ງກ່າວນັ້ນຕ້ອງມີ PDF ຊອຟແວຣ໌,
- ກ້ອງມີ User ID ຜູ້ໃຊ້ ແລະ ລະຫັດຜ່ານ, ຊຶ່ງທີມງານ LNSW ຈະເປັນຜູ້ສ້າງໃຫ້,
- ມີສັນຍານ ແລະ ເຊື່ອມຕໍ່ອິນເຕີເນັດ,

### A. ການເຂົ້າສູ່ລະບົບ Log-in to LNSW Platform

- 1. ເຂົ້າເວັບໄຊທ໌ຂອງ LNSW ຕາມທີ່ຢູ່ <u>https://www.laonsw.net</u>
- ກົດໃສ່ປຸ່ມ <u>"Log-in"</u>
- ປ້ອນ ໄອດີ ຜູ້ນຳໃຊ້ໃສ່
- 4. ປ້ອນລະຫັດຜ່ານໃສ່
- 5. ປ້ອນຜົນການບວກເລກໃສ່ (ຜົນການບວກເລກນັ້ນຈະແຕກຕ່າງກັນ ທຸກຄັ້ງເມື່ອມີການເຂົ້າສຸ່ລະບົບ)
- 6. ກິດໃສ່ເຄື່ອງໝາຍ OK ເພື່ອເຂົ້າສູ່ລະບົບ

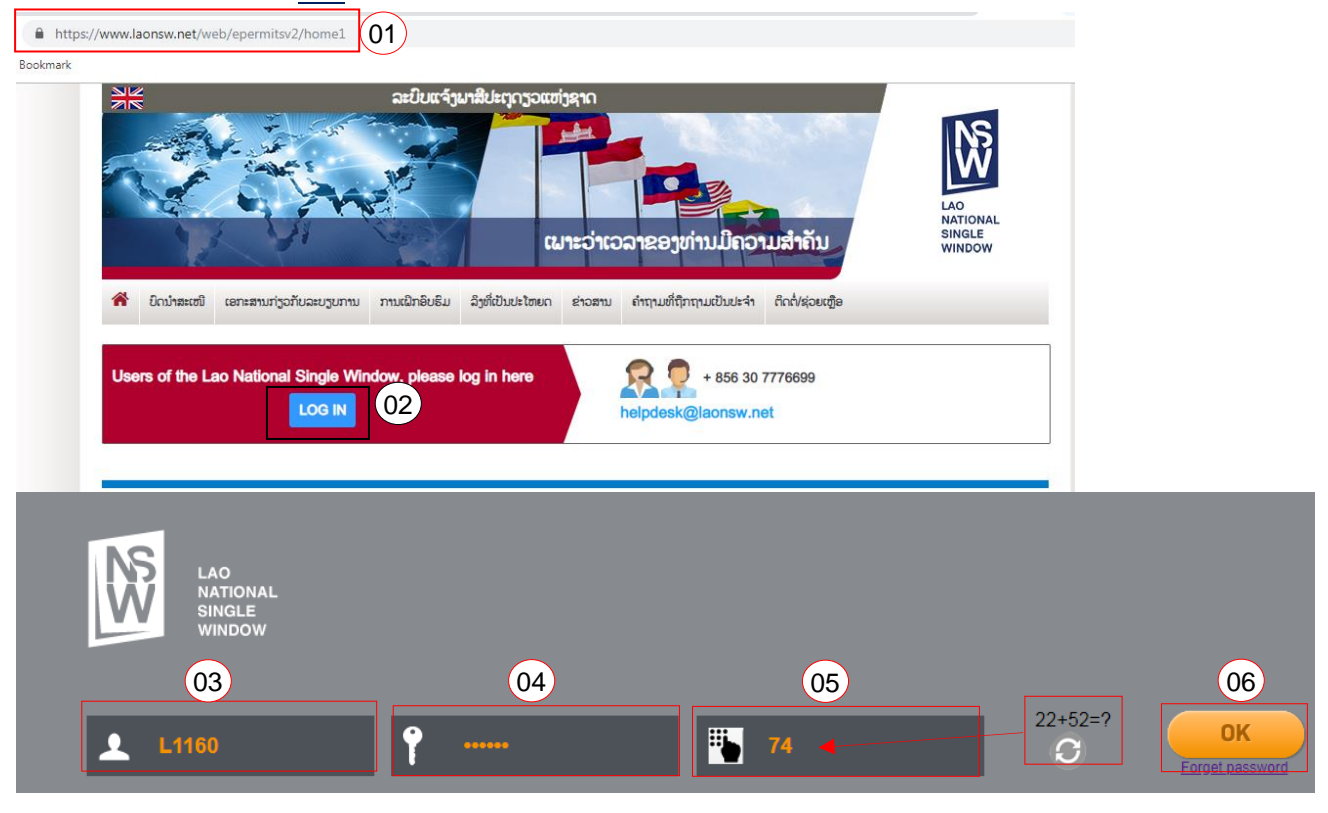

7. ກິດໃສ່ ໂມດູລ໌ການອອກໃບອະນຸຍາດ

| BIVAC | Operation Department                   | BIVACLAO.VTE.US.IN.03 |
|-------|----------------------------------------|-----------------------|
| LAO   | LNSW User Guide for EOs & SAs (Permit) | Page 6 of 24          |

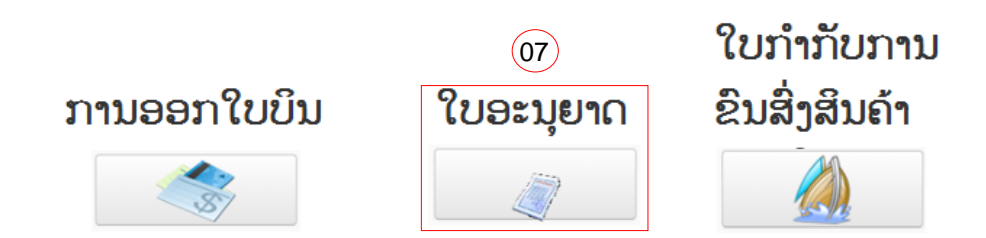

# I. <u>ໃບອະນຸຍາດນຳເຂົ້າ</u>

# 1.1 ຂັ້ນຕອນການສ້າງໃບສະເໜີ ເພື່ອຂໍໃບອະນຸຍາດນຳເຂົ້າ

- 1. ກົດໃສ່ "ໃບອະນຸຍາດທີ່ຄົ້ນຫາໄດ້".
- 2. ກົດປຸ່ມ "ຂໍໃບອະນຸຍາດ 💼 ເພື່ອເລີ່ມຕົ້ ນ ປະກອບຂໍ້ມູນການສະເໜີ ເພື້ອຂໍໃບອະນຸຍາດ

| NS 140                       |                                                                     |                              |                         |   |                      |
|------------------------------|---------------------------------------------------------------------|------------------------------|-------------------------|---|----------------------|
| NATIONAL<br>SINGLE<br>WINDOW | Q ອະນຸຍາດໃຫ້ຄົ້ນຫາໄດ້X                                              |                              |                         | _ |                      |
| 0 200 01                     | A (1) (1) (1) (1) (1) (1) (1) (1) (1) (1)                           |                              |                         |   |                      |
| Q ອະນຸຍາດໃຫ້ຄົ້ນຫາໄດ້        | ເລກທີໃບອະນຸຍາດ                                                      |                              | ປະເພດໃບສະນຸຍາດ          |   | •                    |
| O ການສະເໜີ່ມຂ່ອະນຸຍາດຄົ້ນຫາ  | ເລກປະຈ່າຕົວຜູ້ເສຍອາກອນ<br>ຂອງຜູ້ສະເໜີຂໍໃບອະນຸຍາດ                    |                              | ກະຊວງທີ່ອອກໃບອະນຸຍາຄ    |   | Ŧ                    |
| <u> </u>                     | ອອກໃບອະນຸຍາດເລີ່ມຈາກວັນທີ                                           |                              | ກົມທີ່ອອກໃບອະນຸຍາດ      |   | v                    |
|                              | ອອກໃບອະນຸຍາດນ່າໃຊ້ໄດ້ຈົນ<br>ຕ່ຶງວັນທີ<br>ເວນທີ່ ໃນອະນຸຍາດນ່າເຂົ້າໃນ |                              | ສະຖານະ                  |   | •                    |
|                              | ອະນຸຍາດນ່າເຂົ້າຫັກ)                                                 |                              |                         |   |                      |
|                              | ຜົນການຄົ້ນຫາ                                                        |                              |                         |   |                      |
|                              | ເລກທີໃບອະນຸຍາດ                                                      | ເລກປະຈ່າຕົວຜູ້ເສຍອາກອນຂອງຜູ້ | ສະເໜີຂໍໃບອະນຸຍາເ ສະຖານະ |   | ກະຊວງທີ່ອອກໃບອະນຸຍາດ |

- 3. ກົດໃສ່ປຸ່ມທີ່ເປັນເຄື່ອງໝາຍບວກສີຂຽວ ແລະ ປ້ອນລະຫັດສິນຄ້າໃສ່ HS Code.
- 4. ເລືອກປະເພດການດຳເນີນການຄຳ (ນຳເຂົ້າ)
- 5. ກົດໃສ່ປຸ່ມ "ກວດເບິ່ງໃບອະນຸຍາດທີ່ຈຳເປັນຕ້ອງມີ"

| <b>i</b> |                                 |                        |               |                                             |          |                     |
|----------|---------------------------------|------------------------|---------------|---------------------------------------------|----------|---------------------|
|          | ການຕື່ມຂໍ້ມຸບການສະເຫັນຂ່ອະນຸຍາດ |                        |               |                                             |          |                     |
|          | ລາຍລະອຽດກ່ຽວກັບຜູ້ສະເໜີ         |                        |               |                                             |          |                     |
|          | ຊື່ຜູ້ນ່າໃຊ້                    | ບໍລິສັດ ໜຶ່ງດຽວການຄຳລາ | G             | ເລກປະຈ່າຕົວຜູ້ເສຍອາກອນ                      | 11112213 | 35                  |
|          | ປະເທດ                           | LA Lao People's Dem    | ocratic Rep * |                                             |          |                     |
|          | ທີ່ຢຸ                           |                        |               | ເບີໂທ ຫລື ເບີມີຖື                           |          | 021333333           |
|          | ບ້ານ                            | VI                     |               | ເບີເເພັກ                                    |          |                     |
|          | ເມືອງ                           | DI                     |               | ອີເມວ                                       | touyangn | nyiayer@yahoo.com   |
|          | ແຂວງ                            | PR                     |               |                                             |          |                     |
|          | ສິນຄ້າທາງດ້ານການຄ້າທີ່ກ່ານ      | ີດໄວ້                  |               |                                             |          |                     |
|          | 🏰 ເລກຫີ ລະຫັດສິນຄ້າ             |                        | ລະຫັດສິນຄ້າ   |                                             |          | ປະເພດການຄ້າ         |
| (03)     | 8711101200                      | *                      | ລົດຈັກຊະເ     | ບັດໂມເພດ ແລະ ລົດຖືບທີ່ຂັບເຄື່ອນດ້ວຍມໍ່ເຕີຣ໌ |          | *                   |
|          |                                 |                        |               |                                             | 04)      |                     |
|          |                                 |                        |               | ×                                           | $\sim$   | I ນາເຂາ<br>E ຕົດລອກ |
|          |                                 |                        |               |                                             |          |                     |
|          |                                 |                        |               |                                             |          |                     |
|          | ົກວດກາະບິ່ງໃບອະນຸຍາດທີ່ຈ່າເປັນ  | ມຕ້ອງມີ 05             |               |                                             |          |                     |

#### BIVAC LAO SOLE CO., LTD

| BIVAC | Operation Department                   | BIVACLAO.VTE.US.IN.03      |
|-------|----------------------------------------|----------------------------|
| LAO   | LNSW User Guide for EOs & SAs (Permit) | Page <b>7</b> of <b>24</b> |

### 6. ກິດສອງຄັ້ງໃສ່ກະຊວງທຳອີດ

| ໃບອະນຸຍາດທາງເລືອກ                  |                                 |                           |                 |
|------------------------------------|---------------------------------|---------------------------|-----------------|
| ໃບອະນຸຍາດສາມາດດ່ຳໜີາ               | ຫາານສະເໜີຂໍ່ອະນຸຍາດໃນລະບົບໄດ້   |                           |                 |
| ລະຫັດສິນຄ້າ                        | ປະເພດໃບອະນຸຍາດ                  | ກະຊວງທີ່ອອກໃບອະນຸຍາຄ      | ໃບອະນຸຍາດຫລັກ   |
| 8711101200                         | ໃບອະນຸຍາດນຳເຂົ້າ                | ກະຊວງຊຸດສາຫະກຳ ແລະ        | - 06            |
|                                    |                                 |                           |                 |
| 9. ເອກາະເທດອາສາມາດຕໍ່າແມ່ນ         | ນການສະເໜີເຂ່ອະນຸຍາດໃນລະບົບໄດ້ ( | ແຕ່ເຈັນປະກອບການລ່າເປັນຕ້ອ | າມີໃບສະນຍາດຫລັກ |
| ເບລະນຸຍາຄລາມາຄຄາຄນາ.               | •                               | ando-noonnonconto         | ,               |
| ເບສະນຸຍາດສາມາດດາ ແນນ<br>ລະຫັດສິນຄຳ | ້.<br>ປະເພດໃບອະນຸຍາດ            | ກະຊວງທີ່ອອກໃບອະນຸຍາດ      | ໃບອະນຸຍາດຫລັກ   |

# 7. ເລືອກກົມທີ່ອອກໃບອະນຸຍາດນີ້ ແລະ ເລືອກດ່ານພາສີທີ່ຈະນຳສີນຄ້າເຂົ້າມາ.

| ۵ |                                          |                                                                            |                               |                                |             |                           |     |
|---|------------------------------------------|----------------------------------------------------------------------------|-------------------------------|--------------------------------|-------------|---------------------------|-----|
|   | ກວດກາເບິ່ງໃບອະນຸຍາ                       | ດທີ່ຈ່າເປັນຕ້ອງມີ                                                          |                               |                                |             |                           |     |
|   | ກຸ່ມໃບສະເໜີທົ່ວໄປ                        |                                                                            |                               | 07                             |             |                           |     |
|   | ປະເພດໃບອະນຸຍາດ<br>ກົມທີ່ອອກໃບ<br>ອະນຸຍາດ | P0001 ໃບອະນຸຍາດນ່າເຂົ້າ (ເຄືອງກົນຈັ 👻<br>DIME)ກົມການນ່າເຂົ້າ ແລະ ສົ່ງອອກ 💌 | ກະຊວງທີ່ອອກໃບ<br>ອະນຸຍາດ<br>* | MOIC ກະຊວງຊຸດສາຫະກຳ ແລະ ການະ 👻 | ຫ້ອງການພາສີ | R5C1(ດ່ານພາສືສາງທ່ານາແລ້ງ | * * |
|   | ເລກທີໃບອະນຸຍາດ                           |                                                                            |                               |                                |             |                           |     |

# 8. ຕື່ມຂໍ້ມຸນຂອງຜູ້ສິ່ງອອກໃສ່ / Details of consignor.

# **ໝາຍເຫດ:** ຂໍ້ມູນປະເທດສິ່ງອອກແມ່ນຈຳເປັນຕ້ອງ ສະນັ້ນຕ້ອງໃສ່ທຸກຄັ້ງ

| ລາຍລະອຽດຂອງຜູ້ສົ່ງອອກ |               |                        |                |
|-----------------------|---------------|------------------------|----------------|
| ຊື່ຜຸ້ນ່າໃຊ້          | XXXXXXX       | ເລກປະຈ່າຕົວຜູ້ເສຍອາກອນ |                |
| ປະເທດ                 | TH Thailand 💌 |                        |                |
| ທີ່ຢຸ່ () ຊ           |               | ເບີໂທ ຫລື ເບີມີຖື      | 06600998       |
| លិខ្មុំ 1             | ທີ່ຢຸ່ 1      | ເບີເເຟັກ               |                |
| ທີ່ຍຸ່ 2              | ທີ່ຢຸ່ 2      | ອີເມວ                  | XXXX@XMAIL.COM |
| ທີ່ຍຸ່ 3              | ທີ່ຢຸ່ 3      |                        |                |

 ປ້ອນເລກທີປະຈຳຕົວຜູ້ເສຍອາກອນໃສ່ (ເລກທີປະຈຳຕົວຜູ້ເສຍອາກອນດັ່ງກ່າວນັ້ນຕ້ອງແມ່ນຂອງຜູ້ນຳເຂົ້າເທົ່ານັ້ນ), ຫລັງຈາກນັ້ນ ລະບົບຈະດືງຂໍ້ມູນທັງໝົດອອກມາເຊັນ; ຊື່ບໍລິສັດ, ຊື່ຜູ້ນຳໃຊ້, ທີ່ຢູ່, ເບີໂທ, ເບີແຝັກ, ອີເມ<sup>໌</sup>ລ ແລະ ອື່ນໆ.

| ລາຍລ | ະອຽດຂອງຜູ້ນຳເຂົ້າ |                                  |   | _                      |                          | 7 ~    |
|------|-------------------|----------------------------------|---|------------------------|--------------------------|--------|
| -    | ີ່ຊື່ຜູ້ນຳໃຊ້     | ບໍລິສັດ ໜຶ່ງດຽວການຄ້າລາວ         | * | ເລກປະຈ່າຕົວຜູ້ເສຍອາກອນ | 111122135                | * (09) |
| 1    | ປະເທດ             | LA Lao People's Democratic Rep * |   |                        |                          |        |
| i    | ີ່ກໍຍຸ            |                                  |   | ເບີໂທ ຫລື ເບີມີຖື      | 021333333                | *      |
| 1    | ບ້ານ              | VI                               | * | ເບີເເຟັກ               | 021333333                | *      |
|      | ະມືອງ             | DI                               | * | ອິເມວ                  | touyangnyiayer@yahoo.com | *      |
|      | ແຂວງ              | PR                               | * |                        |                          |        |

- 10. ເລືອກລະບອບພາສີ ແລະ ປະເພດຂອງການນຳເຂົ້ຳ
- 11. ປ້ອນລາຍລະອຽດຂອງສີນຄ້າ, ຂໍ້ມູນຈຳນວນປະລິມານ, ມູນຄ່າຕໍ່ຫົວໜ່ວຍ ແລະ ສະກຸນເງີນຂອງສິນຄ້າໃສ່.

#### BIVAC LAO SOLE CO., LTD

| BIVAC | Operation Department                   | BIVACLAO.VTE.US.IN.03      |
|-------|----------------------------------------|----------------------------|
| LAO   | LNSW User Guide for EOs & SAs (Permit) | Page <b>8</b> of <b>24</b> |

| ລາຍລ         | ະອຽດທາງ | ງດ້ານການຄ້າ |     |             |   | 6        | 2      |        |                       |           |         |              |        |              |
|--------------|---------|-------------|-----|-------------|---|----------|--------|--------|-----------------------|-----------|---------|--------------|--------|--------------|
| _            | ປະເພດກ  | ານຄ້າ       | I   | ນໍາເຂົ້າ    | * | (1       | 0      |        |                       |           |         |              |        |              |
|              | ລະບອບກ  | ການແຈ້ງ     | IM4 | IM4         | * | *        |        | ປະເພດ: | າານນ່າເຂົ້າ           | 40 II     | VI4     |              | • *    |              |
|              | ເລກທີໃບ | ອະນຸຍາຄ     |     |             |   |          |        | ວັນທີ  |                       |           |         |              |        |              |
|              | ເລກທີໃບ | ອະນຸຍາຄ     |     |             |   |          |        | ວັນທີ  |                       |           |         |              |        |              |
|              | ເລກທີໃບ | ອະນຸຍາຄ     |     |             |   |          |        | ວັນທີ  |                       |           |         |              |        |              |
| ລາຍການສິນຄ້າ |         |             |     |             |   |          |        |        |                       |           |         |              |        |              |
|              | ເລກທີ   | ລະຫັດສິນຄ້າ | ລາຍ | ລະອຽດສິນຄ້າ |   | <u> </u> | ຈ່ານວນ |        | ຫົວໜ່ວຍທີ່ຍັງເຫລືອຢູ່ | ມຸນຄ່າຕໍ່ | ຫົວໜ່ວເ | ມຸນຄ່າທັງໝົດ | ສະກຸນຄ | ງຳ ຫົວຫນ່ວຍຕ |
| ×            | 1       | 8711101200  | 0   |             |   |          | 0      |        | -                     | 0         |         |              | Lao ki | p ່ອານວນ     |
|              |         |             |     |             |   |          |        |        |                       |           |         |              |        |              |

ໜາຍເຫດ: ສະກຸນເງິນອິງໃສ່ໃບອີນວອຍ ແລະ ການຄິດໄລ່ອັດຕາພາສີ (ປົກກະຕິພາສີຄິດໄລ່ອັດຕາພາສີ ຕາມເງິນໂດລາສະຫະລັດ)

- 12. ເອກະສານທີ່ຈຳເປັນ (ເອກະສານທີ່ກ່ຽວຂ້ອງ) ທີ່ຕ້ອງອັບໂຫລດລົງໃນລະບົບເຊັ່ນ:
- ໃບອີນວອຍ / Invoices
- ໃບລາຍການຫຸ້ມຫໍ່ສີນຄ້າ / Packing List
- ໃບມອບສິດ / Letter of Attorney ກໍລະນີເປັນຜູ້ບໍລິການແຈ້ງພາສີ (ຊິບປິ່ງ) ເທົ່ານັ້ນ.

| ອກ | ເອກະສານຄັດຕິດ                |              |      |                |      |                                      |  |  |  |  |  |
|----|------------------------------|--------------|------|----------------|------|--------------------------------------|--|--|--|--|--|
| •  | ປະເພດ                        | ລາຍລະອຽດ ຈໍ່ |      | ່ຈານວນ         | ອນັກ | ເອກະສານ                              |  |  |  |  |  |
| 36 | ໃບທະບຽນວິສາຫະກິດ             | -            |      | 43050201162787 | 1    | Business License.pdf                 |  |  |  |  |  |
| 36 | ໃດທະດາກອນອກ                  |              |      | 81664827753092 | 1    | Tax Identification Number (TIN ).pdf |  |  |  |  |  |
| 36 | ໃບຍັ້ງຢືນການມອບພັນທະອາກອນ    | -            | (12) | 22805216793016 | 1    | Tax Payment Certificate.pdf          |  |  |  |  |  |
| 36 | ໂກຕ້າ, ສັນຍາຂາຍ ຫລື ໃບອິນວອຍ |              |      | 44255612737014 | 1    |                                      |  |  |  |  |  |
| 36 | ລາຍການຫຸ້ມຫໍ່ສິນຄ້າ          |              |      | 36703178964201 | 1    | -                                    |  |  |  |  |  |
| ×  | ໃບມອບກ່າມະອິດ                |              |      | 98887779060262 | 1    |                                      |  |  |  |  |  |
|    |                              |              |      |                |      |                                      |  |  |  |  |  |

13. ກິດໃສ່ປຸ່ມສິ່ງ

, ເພື່ອຢືນຢັນການສິ່ງໃບສະເໜີຂໍໃບອະນຸຍາດໄປຫາໜ່ວຍງານທີ່ກ່ຽວຂ້ອງໂດຍອັດຕະໂນມັດ

### <u>ໝາຍເຫດ:</u>

ກ່ອນຈະສິ່ງໃບສະເໜີຂໍໃບອະນຸຍາດນັ້ນ, ຜູ້ນຳເຂົ້າ ຫລື ຜູ້ບໍລິການແຈ້ງພາສີ (ຊິບບິ່ງ) ຕ້ອງກວດກາທຸກຂໍ້ມູນ, ທຸກເອກະສານ ທີ່ຄັດຕິດ ໃຫ້ລະອຽດ, ເຫັນວ່າຖືກຕ້ອງແລ້ວຈຶ່ງກົດໃສ່ຄຳສັ່ງສິ່ງອອກ.

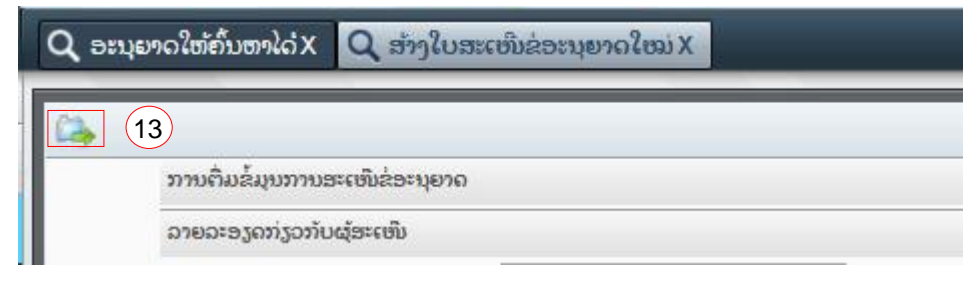

14. ຂໍ້ຄວາມຂ້າງລຸ່ມນີ້ຈະປະກິດຂຶ້ນຫລັງຈາກທີ່ທ່ານກິດປຸ່ມ "ສິ່ງ" .ຈາກນັ້ນ ກິດໃສ່ປຸ່ມ OK

| BIVAC | Operation Department                   | BIVACLAO.VTE.US.IN.03      |
|-------|----------------------------------------|----------------------------|
| LAO   | LNSW User Guide for EOs & SAs (Permit) | Page <b>9</b> of <b>24</b> |

| ? | ໃບສະເໜີຂໍອະນຸຍາດ Import License (Machinery and Road Vehicles) ຂອງທ່ານຈະຖືກ<br>ສົ່ງໄປຫາ Ministry of Industry and Commerce ເພື່ອດຳເນີນການອະນຸມັດ. ແລະ Technical<br>Approval for Import ສາມາດນໍາໃຫ້ໄດ້ຫລັດຈາກ Import License (Machinery and Road |
|---|----------------------------------------------------------------------------------------------------|
|   | Vehicles) ໄດ້ຮັບການອະນຸມັດ ແລະ ອອກໃຫຍ່າງເປັນທາງການແລ້ວ. ກະຊວງທີ່ກ່ຽວຂ້ອງກັບ<br>ໃບສະເໜີຂໍ້ອະນຸຍາດແຕ່ລະສະບັບຈະເປັນໜ່ວຍງານທີ່ເກັບຄ່າທ່ານງູມ ຫລັງຈາກທີ່ໃບສະເໜີ<br>ດັ່ວກ່າວນັ້ນໄດ້ລືກມືນໄພຫຼາກກາງທີ່ກ່າວນຫນຶ້ນ ໃຫ້ທ່ານກວດນີ້ເລື້ອກວາມລືກຕ້ອງກອງດານ |
|   | ດງອາວັນນີ້ແຖ້ອາຍັນເບັດກາະຊວງຫຼາວມານັ້ນ. ເຫັບການກົວແປງຄວາມຖືກເຮັງຂອງລາຍ<br>ລະອຽດໃນໃບສະເໜີຂອງທ່ານເຜື້ອໃຫ້ແນ່ໃຈວ່າທຸກຢາງຖືກຕ້ອງແລ້ວກ່ອນທີ່ຈະສົ່ງໃບສະເໜີ<br>ນີ້. ທ່ານໝັ້ນໃຈທີ່ຈະສົ່ງໃບສະເໜີນີ້ແລ້ວປ່?                                             |
|   | Cancel                                                                                                    |

 ລະບົບຈະຢືນຢັນ ແລະ ສະແດງຂໍ້ຄວາມຂຶ້ນມາວ່າ "ຂໍ້ມູນໄດ້ບັນທຶກສຳເລັດແລ້ວ" ພ້ອມເລກລະຫັດຂອງໃບສະເໜີ, ນັ້ນກໍ່ໜາຍ ຄວາມວ່າ ໃບສະເໜີຂອງທ່ານໄດ້ສົ່ງໄປຫາໜ່ວຍງານທີ່ກ່ຽວຂ້ອງເປັນທີ່ຮຽບຮ້ອຍແລ້ວ.

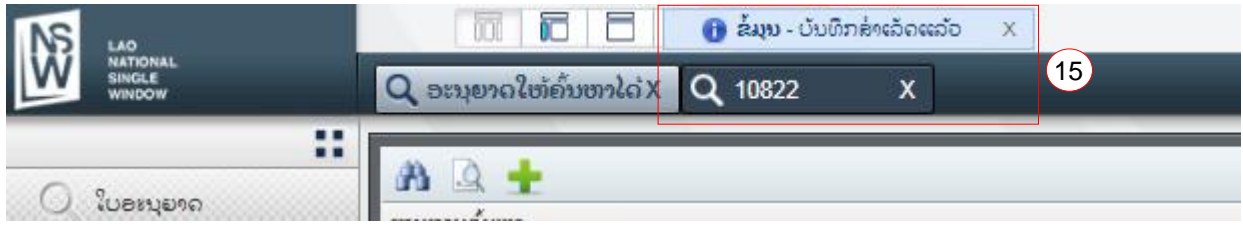

### 1.2 ການດັດແກ້ໃບສະເໜີຂໍໃບອະນຸຍາດຫຼັງຈາກຖຶກປະຕິເສດ

1. ກວດເບິ່ງ ທາງຂ້າງດ້ານຂວາມືສຸດຂອງລະບົບ ຈະເຫັນປຸ່ມທີ່ບັນທຶກວຽກ ຫຼື ລາຍການທີ່ຈະຕ້ອງເຮັດ, ກົດໃສ່ເພື່ອຂະຫຍາຍອອກ.

|                  |  | 🧟 E1505   🏠 ໜ້າຫະ | ລັກ 🕒 ອອກຈາກລະບົບ |
|------------------|--|-------------------|-------------------|
| Single<br>window |  |                   |                   |
|                  |  |                   |                   |
| 🔍 ໃບອະນຸຍາດ      |  |                   |                   |
|                  |  |                   |                   |
|                  |  |                   |                   |
|                  |  |                   |                   |
|                  |  |                   |                   |
|                  |  |                   |                   |
|                  |  |                   |                   |
|                  |  |                   | 01                |
|                  |  |                   |                   |
|                  |  |                   |                   |

- 2. ຖ້າຍັງບໍ່ເຫັນມີຂໍ້ມູນ ໃຫ້ກົດໃສ່ 💾 ເພື່ອສະແດງຂໍ້ມູນ
- ກົດສອງຄັ້ງໃສ່ໃບສະເໜີ ເພື່ອໃຫ້ຂຶ້ນໄປຢູ່ສ່ວນ "ກິດຈະກຳຂອງຂ້າພະເຈົ້າ" ແລ້ວກົດສອງເທື່ອໃສ່ ໃບສະເໜີ ເພື່ອເປີດຂຶ້ນມາ ດັດແກ້ຄືນໃຫ້ຖຶກຕ້ອງບ່ອນທີ່ທ່ານເຮັດຜິດຕາມທີ່ລະບຸໃນຊ່ອງ "ໝາຍເຫດ".
- 4. ພາຍຫຼັງດັດແກ້ສຳເລັດແລ້ວ ກົດໃສ່ປຸ່ມຄຳສັ່ງ 🔤 ເພື່ອສິ່ງກັບຄືນໄປຍັງໜ່ວຍງານ "ສິ່ງ" ທີ່ກ່ຽວຂ້ອງຄືນ.

#### **BIVAC LAO SOLE CO., LTD**

| BIVAC | Operation Department                   | BIVACLAO.VTE.US.IN.03       |
|-------|----------------------------------------|-----------------------------|
| LAO   | LNSW User Guide for EOs & SAs (Permit) | Page <b>10</b> of <b>24</b> |

| LAO<br>NATIONAL<br>SINGLE<br>WINDOW | Q 17602 X                                                                                                    |                                                                                                    |                                                                                                    |                                                                                        | 🏯 E1505   🏠 ໜ້າຫລັກ 🗜                                                                                                    | ອອກຈາກລະບົບ                                                                  |
|-------------------------------------|----------------------------------------------------------------------------------------------------|----------------------------------------------------------------------------------------------------|----------------------------------------------------------------------------------------------------|----------------------------------------------------------------------------------------|----------------------------------------------------------------------------------------------------|------------------------------------------------------------------------------|
| Ventor                              | 1/602 *       ດັດແກ້ໃນສະເໜີນໍລະນຸຍາດສີຖືກປະຕິ       ດັດແກ້ໃນສະເໜີນໍລະນຸຍາດສີຖືກປະຕິ       ລາຍລະອຽດກ່ຽວກັບຜູ້ຜ້ອງຂໍໃບອະນຸຍາດ       ຊື່ຟຸ່ນາໃຊ້       ປະເທດ       ສີຟ       ບ່ານ       ເມືອງ       ແຂວງ       ສ່ວນຂໍ້ມູນສິດໃນກ່ຽວກັບໃນອະນຸຍາດ       ປະເພດໃນອະນຸຍາດ       ກັນສື່ອງກໍໃນ       DOUD[ມີຍອກ | isso<br>Import & export Co., Ltd<br>LA Lao People's Democratic Rep *<br>Nany<br>Syssetha<br>VTE<br>Uncefer co. find<br>princonfer<br>princonfer<br>princonf | ເລກປະຈຳຕົວຊໍເສຍອາກອນ<br>ເບີໃຫຕັ່ງໄຕະ ຫລີ ເບີມີຖື<br>ເບີເໝັກ<br>ອີເມວ<br>ອອກໃບ<br>MOIC ກະຊວງ ຊຸດສາຫະກຳ ແລະ ການ * | 888012345678<br>(02)<br>motortestcompany Byshoo.com<br>ດ່າວເພາສີປວນຍິນໃນ<br>ແຮ່ອັງພາສີ | <ul> <li>ລາຍການກິດຈະກຳທີ່ຈະຕຳອ<br/>ກິດຈະກຳຜິງດົງດ້າງຢ</li> <li>ກິດຈະກຳຂອງຂ້າພະເຈົ້າ</li> <li>ກິດຈະກຳຂອງຂ້າພະເຈົ້າ</li> <li>SD To Register</li> <li>ດັດແກ້ໃບສະເຮັບຂໍ່ອະນຸຍາດນີ້ຖືກ</li> <li>ຊໍ່ປະກອບການ</li> <li>ຊໍ່ປະກອບການ</li> <li>ຊໍ່ປະກອບການ</li> <li>ຊໍ່ປະກອບການ</li> <li>ຊໍ່ປະກອບການ</li> </ul> | <b>ງເຮັດ 2</b><br>ຕົວກຳນົດນິຕິນຸ<br>19RSCRI000100<br>17602<br>15203<br>18204 |

# 1.3 ການກວດເບິ່ງເຫດຜີນຂອງໃບຄຳຮ້ອງທີ່ຖືກຕີກັບ ຫຼື ຖືກປະຕິເສດ

ເມື່ອໃບສະເໜີຖືກຕິກັບມາການໄປກວດເບິ່ງເຫດຜົນແມ່ນປະຕິບັດຕາມຂັ້ນຕອນລຸ່ມນີ້:

- 1. ກົດໃສ່ ການຄົ້ນຫາໃບອະນຸຍາດດ້ວຍເລກທີໃບສະເໜີຂໍອະນຸຍາດ
- 2. ປ້ອນເລກທີ່ ໃບສະເໜີ
- 3. ຄົ້ນຫາ
- 4. ເລືອກ ຜົນການຄົ້ນຫາ \_> ກົດໃສ່ ປຸມ 🛄
- 5. ກວດເບິ່ງເຫດຜືນ ຂອງການຕິກັບ ຫຼື ເຫດຜືນຂອງການປະຕິເສດ

| NS 140                                         |                                                                                                    |                      |                                                                                       |             |                       |           | 🚨 E1505           | 🏠 ໜ້າຫລັກ 🕒 ອອກຈາກລະບົບ |
|------------------------------------------------|----------------------------------------------------------------------------------------------------|----------------------|---------------------------------------------------------------------------------------|-------------|-----------------------|-----------|-------------------|-------------------------|
| WINDOW                                         | Q ການຄົ້ນຫາໃບອະນຸຍາດX Q                                                                                                 | ການຄົ້ນຫາໃບລະນຸຍາດດັ | ວຍເລກທີໃບສະເໜີຂ່ອະນຸຍາດ X                                                             | _           |                       | _         |                   |                         |
| Q 20813810                                     | ເງືອນໄຂການຄົ້ນຫາໃບອະນຸຍາດ                                                                                               |                      |                                                                                       |             |                       |           |                   | 04                      |
| Q ການຄົນຫາໃບອະນຸຍາດ<br>Q ການຄົນຫາໃບອະນຸຍາດດ້ວຍ | ID ຂອງໃບສະເໜີຂໍໃບອະນຸຍາດ<br>ເວກປະຈຳຕົວຜູ້ເສຍອາກອນ<br>ຂອງຜູ້ສະເໜີຂໍໃນອະນຸຍາດ<br>ວັນທີ່ຍື່ນຫລືຫລັງຍືນໃບສະເໜີ<br>ຂ່ອະນຸຍາດ | 602<br>02            | ປະເພດຂອງໃປສະເໜີຂໍ<br>ອະນຸຍາດ<br>ປະເພດໃບອະນຸຍາດ<br>ວັນທີ່ຍິນຫລືກ່ອນຍິນໃບ<br>ຂໍ້ສະນຸຍາດ | ອະເໜີ       |                       |           |                   |                         |
| 01                                             | ກະຊວງທ໊ອອກ ໃບອະນຸຍາດ<br>ຜົນການຄົ້ນຫາ                                                                                    | ຕາຕະລາງຕິດາມກິດຈະກໍ  | <sup>20</sup>                                                                         |             | 1                     |           |                   |                         |
|                                                | ID ຂອງໃບສະເໜີຂໍໃບອະນຸຍາຄ                                                                                                | ຜູ້ປະຕິບັດງານ        | ຊີຕົວຈຶ່ງຂອງຜູ້ປະກອບການ                                                               | ຊີ່ກິດຈະກ່າ | ເວລາຫີໄດ້ປະທັບລົງແລ້ວ | ເຫດຜົນ    | ໝາຍເຫດ            | ບຸຍາຄ                   |
|                                                | 17602                                                                                                    | E1592                | E1592                                                                                 | ໃບອະນຸຍາດໄເ | 2020-06-30 13:12:11   | បែនទេហិន់ |                   |                         |
|                                                |                                                                                                    | System               | System                                                                                | ໃບອະນຸຍາດທີ | 2020-06-30 13:12:12   | ိပဗးဗောနံ |                   |                         |
|                                                |                                                                                                    | L4146                | L4146                                                                                 | ໃບອະນຸຍາດທີ | 2020-06-30 13:25:50   | ಬರ್ಜಾಯಿತ  | Test to reject it |                         |
|                                                |                                                                                                    | E1592                | E1592                                                                                 | ໃບອະນຸຍາດໄເ | 2020-07-13 12:36:32   |           | <u> </u>          |                         |
|                                                |                                                                                                    | L3917                | L3917                                                                                 | ໃບອະນຸຍາດທີ | 2020-07-13 12:40:09   | 05        | test to reject or |                         |

# II. <u>ໃບອະນຸຍາດດ້ານເຕັກນິກ</u>

ທ່ານຈະສາມາດຂໍໃບອະນຸຍາດດ້ານເຕັກນິກຈາກກົມຂົນສົ່ງ, ກະຊວງໂຍທາທິການ ແລະ ຂົນສິ່ງ ໄດ້ ກໍ່ຕໍ່ເມື່ອໃບອະນຸຍາດນຳເຂົ້າ ຂອງກົມການນຳເຂົ້ າ-ສິ່ງອອກ, ກະຊວງ ອຸດສາຫະກຳ ແລະ ການຄ<sup>້</sup>າ ໄດ້ຮັບການອະນຸມັດແລ້ວເທີ່ ານັ້ ນ.

### 2.1 ການສ້າງໃບສະເໜີຂໍໃບອະນຸຍາດດ້ານເຕັກນິກ

- 1. ກົດໃສ່ປຸ່ມ "ໃບອະນຸຍາດທີ່ຄົ້ນຫາໄດ້".
- 2. ປ້ອນລະຫັດໃບອະນຸຍາດໃສ່ (ໃບອະນຸຍາດນຳເຂົ້າ ທີ່ອອກໃຫ້ໂດຍກົມການນຳເຂົ້າ ແລະ ສິ່ງອອກກະຊວງອຸດສະຫາກຳ ແລະ ການ , ຄ້າ)
- 3. ກົດໃສ່ປຸ່ມ "ຄົ້ນຫາ".

#### BIVAC LAO SOLE CO., LTD

| BIVAC | Operation Department                   | BIVACLAO.VTE.US.IN.03 |  |  |
|-------|----------------------------------------|-----------------------|--|--|
| LAO   | LNSW User Guide for EOs & SAs (Permit) | Page 11 of 24         |  |  |

|                                                                                     | 🕅 🔽 🗔 🗔                                                                                                    |                                                |          |                      | ۵.                 | E906 🟠 ໜ້າຫລັກ 💽 ອອກຈາກລ    |
|-------------------------------------------------------------------------------------|----------------------------------------------------------------------------------------------------|------------------------------------------------|----------|----------------------|--------------------|-----------------------------|
| 03)<br>ໂບອານຸຍາດ<br>ຊ ອານູຍາດໃຫ້ກັບອາໄດ້<br>ຊ ອານູຍາດໃຫ້ກັບອາໄດ້<br>ຊ ອານູຍາດຄົນຫຼາ | ການການຮົບຄາ           ເວລາຮັບເອງ           ເວລາຮັບອາດ           ເວລາຮັບອຳດວດຊີເຊຍອາກອບ           ຂອງຊູລະຊະເຮັບຂັບ ເວລາຮູບອາດ           ອອກໃບອະນຸຍາດດັ່ງ ເຊິ່ງດ້ອມ           ເຖິງການສື່ງ           ເຊິ່ງການສື່ງ           ເຊິ່ງການສື່ງ           ເຊິ່ງການສື່ງ           ເຊິ່ງການສື່ງ           ເຊິ່ງການສື່ງ           ເຊິ່ງການສື່ງ           ເຊິ່ງການສື່ງ | 00100323 ປະເພດ<br>ກະຊວງ<br>02 ກັນອີສະ<br>ສະຖານ |          | )<br>•<br>•          |                    | 6                           |
|                                                                                     | ຜົນການຄົ້ນຫາ<br>ເລກທີໃບອະນຸຍາດ                                                                                                    | ເລກປະຈ່າຕົວຜູ້ເສຍອາກອນຂອງຜູ້ສະເໜີຂໍໃບອະນຸຍາ    | 4 ສະຖານະ | ກະຊວງທີ່ອອກໃບອະນຸຍາຄ | ກົມທີ່ອອກໃບອະນຸຍາດ | ວັນຫີທີ່ສາມາດນ່າໃຊ້ໃບອະນຸຍາ |

- 4. ກິດເລືອກໃບອະນຸຍາດນຳເຂົ້າ
- 5. ກິດໃສ່ປຸ່ມ ຂໍໃບອະນຸຍາດ"ເພີ່ມເຕີມ" ເພື່ອເຂົ້າສູ່ຝັ່ງຊັນທີ່ຈະຂໍໃບອະນຸຍາດເພີ່ມເຕີມ

|                              |                                                                                            |                                | •                                          |                            |                            |                             |
|------------------------------|--------------------------------------------------------------------------------------------|--------------------------------|--------------------------------------------|----------------------------|----------------------------|-----------------------------|
| NS 140                       |                                                                                            |                                |                                            |                            | 🚨 E6                       | 006 🏠 ໜ້າຫລັກ 🕒 ອອກຈາກລະເ   |
| NATIONAL<br>SINGLE<br>WINDOW | Q ອະນຸຍາດໃຫ້ຄົ້ນຫາໄດ້ X                                                                    |                                |                                            | <br>                       |                            |                             |
| ເບຍານຍາດ                     | 🗥 🗟 🛨 🎬 📮 🗸 🛈                                                                              | 5                              |                                            |                            |                            | 6                           |
| Q ອະນຸຍາດໃຫ້ຄົ້ນຫາໄດ້        | ເລກຫີໃບອະນຸຍາດ                                                                             | 00100323                       | ປະເພດໃບອະນຸຍາດ                             | v                          |                            |                             |
| Q ການສະເໜີຂ່ອະນຸຍາດຄົ້ນຫາ    | ເລກປະຈຳຕົວຜູ້ເສຍອາກອນ<br>ຂອງຜູ້ສະເຫີນຂໍ່ໃນອະນຸຍາດ<br>ອອກໃບອະນຸຍາດເລີ່ມຈາກວັນຫຼື            |                                | ກະຊວງທີ່ອອກໃບອະນຸຍາດ<br>ກໍມທີ່ອອກໃບອະນຸຍາດ | •<br>•                     |                            |                             |
|                              | ອອກໃບອະນຸຍາດນຳໃຊ້ໄດ້ຈົນ<br>ເຖິງວັນຫຼື<br>ເລກຫຼີ ໃບອະນຸຍາດນຳເຂົ້າ(ໃບ<br>ອະນຸຍາດນຳເຂົ້າຫຼັກ) |                                | ສະຖານະ                                     | *                          |                            |                             |
|                              | ຜົນການຄົ້ນຫາ                                                                               |                                |                                            |                            |                            |                             |
| ເລກທີໃບອະນຸຍາຄ               |                                                                                            | ເລກປະຈ່າຕົວຜູ້ເສຍອາກອນຂອງຜູ້ສະ | ເໜີຂໍໃບອະນຸຍາເ ສະຖານະ                      | ກະຊວງທີ່ອອກໃບອະນຸຍາດ       | ກົມຫຼືອອກໃບອະນຸຍາດ         | ວັນຫີທີ່ສາມາດນ່າໃຊ້ໃບອະນຸຍາ |
| (04)                         | 00100323                                                                                   | 111122135                      | ນ່າໃຊ້ໄດ້                                  | ກະຊວງຊຸດສາຫະກ່າ ແລະ ການຄ້າ | ກົມການນ່າເຂົ້າ ແລະ ສົ່ງອອກ | 2018-09-12                  |
|                              |                                                                                            |                                |                                            |                            |                            |                             |
|                              |                                                                                            |                                |                                            |                            |                            |                             |

- 6. ກົດໃສ່ເມນູໃບອະນຸຍາດ" ເພີ່ມເຕີມ"
- 7. ເລືອກຫ້ອງການແຈ້ງພາສີ
- 8. ເລືອກກົມອະນຸມັດໃບອະນຸຍາດ ແລະ ປະເພດການນຳເຂົ້າ ນຳເຂົ້າຖາວອນ ຫຼື ນຳເຂົ້າຊື່)ວຄາວ(
- 9. ປ້ອນຈຳນວນປະລິມານໃສ່ (ຈຳນວນຄັນລົດ)

| NS 140                                                       |                                                                                                    |                                                                                                    |                                   |                    |                              | 🧟 E908   🏠 ໜ້າຫລັກ             |
|--------------------------------------------------------------|----------------------------------------------------------------------------------------------------|----------------------------------------------------------------------------------------------------|-----------------------------------|--------------------|------------------------------|--------------------------------|
| NATIONAL<br>SINGLE<br>WINDOW                                 | 🔍 ອະນຸຍາດໃຫ້ຄົ້ນຫາໄດ້X 🔍 ສຳ                                                                                                    | ໃບສະເໜີຂ່ອະນຸຍາດໃໝ່ X                                                                                    |                                   |                    |                              |                                |
| ບ ເບອນອາດ<br>ບ ອນເອາດໃຫ້ຄົນຫາໄດ້<br>ບ ການສະເໜີເຂື່ອນເອດຄົນຫາ | ۲ານດີມມັນນາກນອະເໜີທີ່ອະນຸຍາດເພີ<br>ໃບອະນຸຍາດຫລັກ ໃບອະນຸຍາດເພີ<br>ກຸ່ມໃບອະເໜີທົ່ວໄປ<br>ປະເພດໃບອະນຸຍາດ P0002ໃບອະນຸ<br>ກົນພ້ອອາໃບ<br>ອະນຸຍາດ<br>ທ່າມະຊາດການຄັກ<br>ຫ້ອງໃຫ້ດ່າດຫນຫ້ອງ<br>ສີ #1 | ນເຕີມ<br>ນເຕັມ<br>ຍາດນຳເຂົ້າທາງດຳປະຕຳ *<br>*<br>*<br>*<br>*<br>*<br>*<br>*<br>*<br>*<br>*<br>*<br>*<br>* | MPW [7xຊວງໂຍຍາທີການ ແລະ ຂັບອໍ່; • | ໜ້ອງການພາສີ        |                              | *                              |
|                                                              | ເລກຫີ ລະຫັດສິນຄ້າ                                                                                                    | ລາຍລະອຽດສິນຄ້າ                                                                                           | ຫົວໜ່ວຍວັດແທກ                     | ຫົວໜ່ວຍການຕືຂອງຈັ: | ວາຄາການອອກໃບອະນຸຍາດເພິ່ມເຕີເ | ມຸນຄ່າລວມຂອງໃບອະນຸຍາດເພີ່ມເຕີມ |
|                                                              | X 1 8711101200                                                                                                    | CBU 100%                                                                                                 | ຈຳນວນ                             | 0                  | 100,000.00                   | •                              |

10. ກົດໃສ່ປຸ່ມ "ເພິ່ມລາຍລະອຽດຂອງສິນຄ້າ"

| BIVAC | Operation Department                   | BIVACLAO.VTE.US.IN.03       |  |  |
|-------|----------------------------------------|-----------------------------|--|--|
| LAO   | LNSW User Guide for EOs & SAs (Permit) | Page <b>12</b> of <b>24</b> |  |  |

| NS 140                       |                        |                              |  |  |  |  |
|------------------------------|------------------------|------------------------------|--|--|--|--|
| NATIONAL<br>SINGLE<br>WINDOW | Q ອະນຸຍາດໃຫ້ຄົ້ນຫາໄດ້X | Q ສ້າງໃບສະເໜີຂໍ່ອະນຸຍາດໃໝ່ X |  |  |  |  |
|                              | [A.                    |                              |  |  |  |  |
| 📿 ໃບອະນຸຍາດ                  |                        |                              |  |  |  |  |
| Q ອະນຸຍາດໃຫ້ຄົ້ນຫາໄດ້        |                        |                              |  |  |  |  |
| Q ການສະເໜີຂ່ອະນຸຍາດຄົ້ນຫ     |                        |                              |  |  |  |  |
|                              |                        |                              |  |  |  |  |
|                              | 10                     |                              |  |  |  |  |
|                              | ເພີ່ມລາຍລະອຽດສິນຄ້າ    |                              |  |  |  |  |
|                              | ເອກະສານຄັດຕິດ          |                              |  |  |  |  |

 11. ຕື່ມຂໍ້ມູນຂອງສີນຄ້າທີ່ຈຳເປັນໃສ່ (ເປັນຕົ້ນແມ່ນ ຍິ່ຫໍ້ ,ພວງມະໄລ ,ລຸ້ນ ,ປະເພດ ,ຄວາມແຮງຈັກ ,ຄວາມຍາວ ,ຈຳນວນບ່ອນນັ່ງ , ນ້ຳໜັກຂອງຍານພາຫະນະ ,ປະເພດພະລັງງານ ,ຈຳນວນລໍ້ ,ຈຳນວນສູບ ,ຄວາມກວ້າງ ,ຄວາມສູງ, ເລກຈັກ(ເລກຖັງ ແລະ ສີ ,.

#### ໝາຍເຫດ:

ກໍລະນີ ມີລົດຈຳນວນຫຼາຍຄັນ ແລະ ລົດຕ້ອງຢູ່ໃນມາດຖານອັນດຽວກັນ, ເລກລະຫັດພາສີອັນດຽວກັນ, ສະເປັກຂອງລົດ ແລະ ລຸ້ນດຽວກັນ ກໍລະນີນີ້ທ່ານສາມາດ ອັບໂຫລດເລກຈັກ, ເລກຖັງ ແລະ ສີລົດ ເປັນໄຟລ໌ <u>Excel</u> ເຂົ້າໃນລະບົບໄດ້ເລີຍ *(ໄຟລ໌ <u>Excel</u> ນັ້ນຕ້ອງແມ່ນໄຟລ໌ ມາດຕະຖານທີ່ທາງທີມງານLNSW ສ້າງຂຶ້ນໃຫ້ເທົ່ານັ້ນຈຶ່ງຈະອັບໂຫລດໄດ້)* 

ທັ້ງນີ້ກໍ່ເພື່ອໃຫ້ການປະຕິບັດງານວ່ອງໄວ, ສະດວກ, ສະບາຍ, ອີກຢ່າງແມ່ນເພື່ອຫຼີກເວັ້ນຂໍ້ຜິດພາດຈາກການພີມດ້ວຍມື.

| 12                    |              |                    |       |          |                                           |           |       |   |
|-----------------------|--------------|--------------------|-------|----------|-------------------------------------------|-----------|-------|---|
| ານທົ່ວໄປທາງຄໍ         | ານເຕັການິກ   |                    |       |          | (11)                                      |           |       |   |
| ລະຫັດສິນຄໍ            | 2            | 8711101200         |       |          | ປະເພດ                                     | HONDA     |       | * |
| ខ៌ម៉ា                 |              | xxx                |       | *        | ລຸ້ນ                                      | Wave 100S |       | * |
| ແຮງຈັກ (ຊື່ສ່         | ຈື່)         | 250cc              |       | *        | ມາດຕະຖານທາງດ້ານ<br>ຕັກນິກ                 | 100% 100% | *     | 1 |
| ໃຊ້ມາໄດ້ບໍ່ຄ່         | ີ່ກຸ່ນບີ     |                    | *     |          | ພວງມະໄລ                                   | С         |       | * |
| ່ຈານວນທີ່ນໍ           | 0            | 1                  |       | *        | ປີຜະລິດ                                   |           | 2,018 | * |
| ຄວາມສຸງ (ມໍ           | ີ່ເລີແມ້ດ)   |                    | 1,000 | *        | ລວງຍາວ (ມີລີແມ້ດ)                         |           | 1,500 | * |
| ລວງກວ້າງ (            | ມີລີແມ້ດ)    |                    | 100   | *        | ່ຈານວນລໍ້                                 |           | 2     | * |
| ຈ່ານວນລຸກ             | ສຸບ          |                    | 1     | *        | ນ່າໜັກສຸດທິຂອງ<br>ຍານພາຫະນະ<br>(ກິໂລກຣາມ) |           | 98    | * |
| ພະລັງງານ/ປ<br>ເຊື້ອໄຟ | ະເພດນ້ຳມັນ   | GASC ນ້ຳມັນແອັດຄັງ | *     | *        |                                           |           |       |   |
| ນ້ຳໜັກລວມ             | 3            |                    | 1,960 | *        |                                           |           |       |   |
| ຂໍ້ມຸນສະເ             | ເພາະຫາງດ້ານເ | ຕັກນິກສ່າລັບລົດ    |       |          |                                           |           |       |   |
| 🕂 බෙ                  | ກຫີ ເລກຈັກ   |                    | ¢     | ລກຖັງ    |                                           | ສິ        |       |   |
| 💥 1                   | JF72E-21     | 01788000           | 1     | MLHJF72  | BXJ510179700                              | BLV       |       |   |
| 💥 2                   | JF72E-21     | 01788001           |       | ILHJF72  | BXJ510179701                              | BLV       |       |   |
| 👷 ર                   | .IE72E_21    | 01788002           |       | ALH.IF72 | RX.I510179702                             | RLV       |       | Þ |

#### **BIVAC LAO SOLE CO., LTD**

| BIVAC | Operation Department                   | BIVACLAO.VTE.US.IN.03       |  |  |
|-------|----------------------------------------|-----------------------------|--|--|
| LAO   | LNSW User Guide for EOs & SAs (Permit) | Page <b>13</b> of <b>24</b> |  |  |

| ເລກທີ | ເລກຈັກ           | ເລກຖັງ              | ສີ  |
|-------|------------------|---------------------|-----|
| 1     | JF72E-2101788000 | MLHJF72BXJ510179700 | BLV |
| 2     | JF72E-2101788001 | MLHJF72BXJ510179701 | BLV |
| 3     | JF72E-2101788002 | MLHJF72BXJ510179702 | BLV |
| 4     | JF72E-2101788003 | MLHJF72BXJ510179703 | BLV |
| 5     | JF72E-2101788004 | MLHJF72BXJ510179704 | BLV |
| 6     | JF72E-2101788005 | MLHJF72BXJ510179705 | BLV |
| 7     | JF72E-2101788006 | MLHJF72BXJ510179706 | BLV |
| 8     | JF72E-2101788007 | MLHJF72BXJ510179707 | BLV |
| 9     | JF72E-2101788008 | MLHJF72BXJ510179708 | BLV |
| 10    | JF72E-2101788009 | MLHJF72BXJ510179709 | BLV |
| 11    | JF72E-2101788010 | MLHJF72BXJ510179710 | BLV |
| 12    | JF72E-2101788011 | MLHJF72BXJ510179711 | BLV |
| 13    | JF72E-2101788012 | MLHJF72BXJ510179712 | BLV |
| 14    | JF72E-2101788013 | MLHJF72BXJ510179713 | BLV |
| 15    | JF72E-2101788014 | MLHJF72BXJ510179714 | BLV |
| 16    | JF72E-2101788015 | MLHJF72BXJ510179715 | BLV |
| 17    | JF72E-2101788016 | MLHJF72BXJ510179716 | BLV |

ນີ້ຄືແບບຟອມ Excel ທີ່ບັນຈຸລາຍລະອຽດດັ່ງນີ້;

- √ ເລກຈັກ,
- √ ເລກຖັງ,
- √ ແລະ ສີ.

ຫຼັງຈາກກົດບັນທຶກ ໃຫ້ກວດຄືນ ເພື່ອແນ່ໃຈວ່າຂໍ້ມູນທຸກຢ່າງຖືກຕ້ອງ

13. ກົດໃສ່ປຸ່ມສິ່ງ 🔤

14. ກົດປຸ່ມ 🥂 ເພື່ອຢືນຢັນການສິ່ງ,

🕕 ຂໍ້ມຸນ ການດ່າເນີນງານສ່າເລັດແລ້ວ

ແລະ ທ່ານຍັງຈະໄດ້ຮັບອີເມລແຈ້ງເຕືອນ ແລະ ພ້ອມຂໍ້

ຈາກນັ້ນກໍ່ເຫັນຂໍ້ຄວາມຂື້ນມາວ່າ: ມູນທີ່ກ່ຽວຂ້ອງອີກດ້ວຍ.

ນັ້ນໝາຍຄວາມວ່າໃບສະເໜີຂໍໃບອະນຸຍາດ ດ້ານເຕັກນິກໄດ້ຖືກສິ່ງໄປຫາກົມຂົນສິ່ງກະຊວງໂຍທາທິການ ແລະ ຂົນສິ່ງ , ຮຽບຮ້ອຍແລ້ວ.

Х

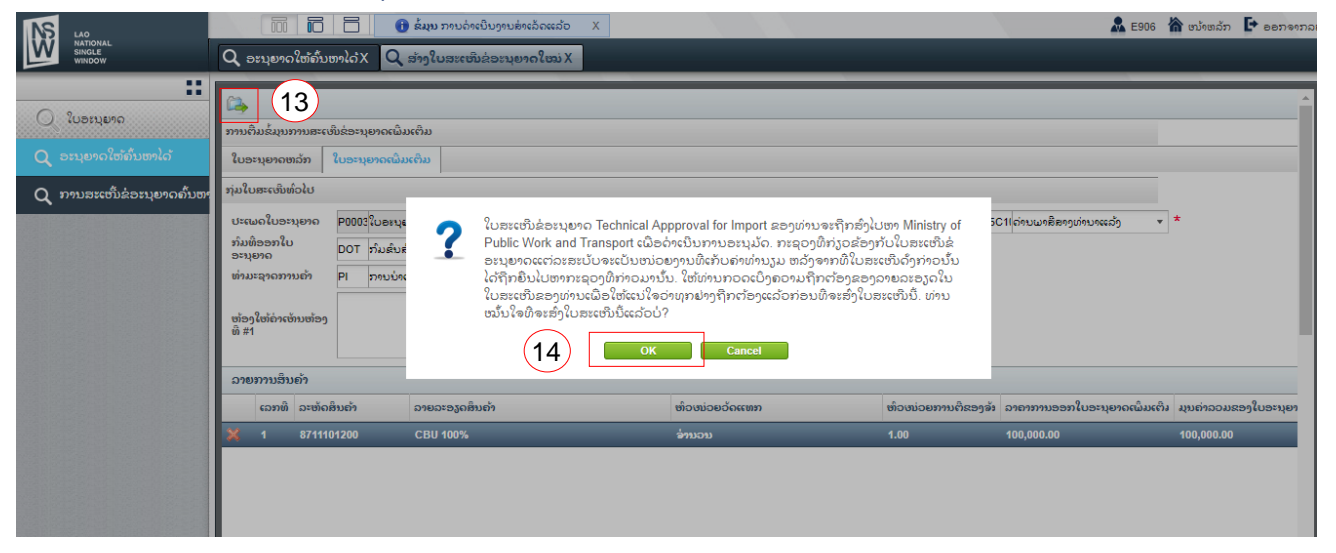

### 2.2 ການດັດແກ້ໃບສະເໜີຂໍໃບອະນຸຍາດດ້ານເຕັກນິກ

ໝາຍເຫດ:

- 1. ການດັດແກ້ຂໍ້ມູນຂອງໃບສະເໜີຂໍໃບອະນຸຍາດດ້ານເຕັກນິກ ແມ່ນໃຫ້ເບິ່ງຂໍ້ 1.2
- 2. ການກວດເບິ່ງເຫດຜົນໃບສະເໜີຂໍໃບອະນຸຍາດດ້ານເຕັກນິກ ຖືກຕີກັບແມ່ນໃຫ້ແບິ່ງ 1.3

#### BIVAC LAO SOLE CO., LTD

| BIVAC | Operation Department                   | BIVACLAO.VTE.US.IN.03       |
|-------|----------------------------------------|-----------------------------|
| LAO   | LNSW User Guide for EOs & SAs (Permit) | Page <b>14</b> of <b>24</b> |

# III. ການຕໍ່ອາຍຸໃບອະນຸຍາດນຳເຂົ້າ / Extension Import License

ໃບອະນຸຍາດນຳເຂົ້າແມ່ນມີອາຍຸການໃຊ້ງານ <u>90 ວັນ</u> ນັບແຕ່ມື້ໄດ້ຮັບອະນຸມັດກໍລະນີ , ຫມົດກຳນົດເກີນ (<u>90 ວັນ</u>), ທ່ານສາມາດຂໍຕໍ່ອາຍຸ ການໃຊ້ງານໃໝ່ໄດ້, ແຕ່ສາມາດຕໍ່ໄດ້ພຽງຄັ້ງດຽວ ແລະ ຈະມີອາຍຸການໃຊ້ງານພຽງແຕ່ <u>30 ວັນ</u> ເທົ່ານັ້ນ.

- 1. ເລືອກໃບອະນຸຍາດທີ່ຕ້ອງການຕໍ່ອາຍຸ
- 2. ກົດໃສ່ປຸ່ມ "ຕໍ່ອາຍຸ 🌃 "

| LAO<br>NATIONAL<br>SINGLE<br>WINDOW | 🔟 🖸 🗍 🗍 📿                                                                                                    | ຊຍາດໃຫ້ຄົ້ນຫາໄດ້X                                 | _            |                          | 🎎 E906   🏠 ໜ້າຫລັກ        | 🕒 ອອກຈາກລະເ |
|-------------------------------------|----------------------------------------------------------------------------------------------------|---------------------------------------------------|--------------|--------------------------|---------------------------|-------------|
| ບອະນຸຍາດໃຫ້ກັນຫາໄດ້                 | <ul> <li>ເຈັ້າເຊິ່ງຊີ້ເຊຍອາກອນ</li> <li>ເວລາທີ່ໃບອະນຸຍາດ</li> <li>ເວລາທີ່ໃບອະນຸຍາດ</li> <li>ເວລາປະອຳກົດຜູ້ຊອຍອາກອນ</li> </ul>       | 00100323 ປະເພດໃ<br>ກະຊວງທີ                        | ວອກໃບອະນຸຍາດ | •<br>•                   |                           |             |
| d annasconsordownood                | ລອງຟູລະເບລະເປລະຊາກວັນທີ<br>ອອກໃບອະນຸຍາດເລີ່ມຈາກວັນທີ<br>ອອກໃບອະນຸຍາດນຳໃຊ້ໄດ້ຈົນ<br>ເຄິກທີ່ ໃບອະນຸຍາດນຳເຂົ້າໃບ<br>ອະນຸຍາດນຳເຂົ້າຫັກ) | ກົມຫິວວນ<br>ສະຖານະ                                | າໃບອະນຸຍາດ   | •<br>•                   |                           |             |
|                                     | ຜົນການຄົ້ນຫາ                                                                                                    | constrained attention and the state of the second |              |                          | กับชื่ออาจในอาหารเลอ      |             |
| 01                                  | 00100323                                                                                                    | 111122135                                         | ນ່າໃຊ້ໄດ້    | ກະຊວງອຸດສາຫະກາ ແລະ ການຕຳ | ກົມການນ່າເຂົ້າ ແລະ ສົງອອ: | ກ           |
|                                     |                                                                                                    |                                                   |              |                          |                           |             |

3. ກົດໃສ່ປຸ່ມ "ສິ່ງ" 🦾 ເບສະເໜີຈະຖືກສິ່ງໄປຍັງໜ່ວຍງານທີ່ກ່ຽວຂ້ອງເພື່ອກວດສອບ ແລະ ອະນຸມັດການຕໍ່ອາຍຸ

| NS 140                       |                                                                                                    |                                                |                                        | 🚨 E906                                |
|------------------------------|----------------------------------------------------------------------------------------------------|------------------------------------------------|----------------------------------------|---------------------------------------|
| NATIONAL<br>SINGLE<br>WINDOW | 03 ມຸຍາດໃຫ້ຄົ້ນຫາໄດ້X 🖸                                                                                                    | > ອະນຸຍາດໃຫ້ຄົ້ນຫາໄດ້ X Q ສ້າງໃບສະເໜີຂ່ອະນຸຍາດ | ໃໝ່ X                                  |                                       |
| ເບຍະນຸຍາດ<br>(ປອະນຸຍາດ       | ເຊັ່ງ ແລະ ເປັນເຊັ່ງ ເປັນ ເຊັ່ງ ເປັນ | ະນຸຍາດ                                         |                                        |                                       |
| Q ການສະເໜີຂ່ອະນຸຍາດຄົ້ນຫາ    | ລົສັນາໃຊ້                                                                                                    | ບໍ່ລິສັດ ໜຶ່ງດຽວການຄຳລາວ                       | ເລກປະຈ່າຕົວຜູ້ເສຍອາກອນ                 | 111122135                             |
|                              | ປະເທດ<br>ທີ່ຢຸ່<br>ບ້ານ<br>ເມືອງ<br>ແຂວງ                                                                                                    | LA Lao People's Democratic Rep + VI DI PR      | ເບີໂທ ຫລີ ເບີມີຖີ<br>ເບີເເພັກ<br>ອິເມວ | 021333333<br>touyangnylayer@yahoo.com |

4. ຫຼັງຈາກໄດ້ມີການອະນຸມັດແລ<sup>້</sup>ວ, ວັນທີໝົດກຳນົດໃໝ່ (ວັນທີໃຫມ່) ກໍ່ຈະສະແດງຢູ່ໃນໃບອະນຸຍາດທັນທີ.

ຕົວຢ່າງ:

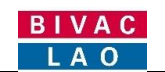

| num;                                                                                                    |                                                                                                    | Peace In                                                                                                    | APPENDENCE DI                                                                                                    | HINGS INCOMENTAL                                                                                                    | Cardina de la construcción de la construcción de la construcción de la construcción de la construcción de la co |                                                                                                    |                                                     |
|----------------------------------------------------------------------------------------------------|----------------------------------------------------------------------------------------------------|----------------------------------------------------------------------------------------------------|----------------------------------------------------------------------------------------------------|----------------------------------------------------------------------------------------------------|----------------------------------------------------------------------------------------------------|----------------------------------------------------------------------------------------------------|-----------------------------------------------------|
| A                                                                                                    | vjeratoraza anažo                                                                                                    | 00000000                                                                                                    |                                                                                                    |                                                                                                    | 5555                                                                                                    |                                                                                                    |                                                     |
| Aures                                                                                                    | itry of industry and Commerce                                                                                                    |                                                                                                    |                                                                                                    | mult / Bat m                                                                                                    |                                                                                                    | 10<br>Di                                                                                                    | MEX.MEXDIV                                          |
| Depar                                                                                                    | artment of Import and Export                                                                                                    |                                                                                                    |                                                                                                    | Sull / Dat                                                                                                    | -20/06/2018                                                                                                    |                                                                                                    |                                                     |
|                                                                                                    |                                                                                                    |                                                                                                    |                                                                                                    |                                                                                                    |                                                                                                    |                                                                                                    |                                                     |
| . See                                                                                                    | uppalition ( Applicant De                                                                                                    | tussyt                                                                                                    | ບາດນາເຂາ                                                                                                    | / Import Lic                                                                                                    | ense                                                                                                    |                                                                                                    |                                                     |
| R ( Nor                                                                                                    | mengebege/Appricant De                                                                                                    | Nalla -                                                                                                    | Winskandlen                                                                                                    |                                                                                                    | 777                                                                                                    | E-Mail ( Date:                                                                                                    | 29/06/2011                                          |
| BQ / Ac                                                                                                    | ddress:                                                                                                    | Contra contras,                                                                                                    | alteria:                                                                                                    | nz # DE / Telephone                                                                                                    | Dr.                                                                                                    | 020 23626265                                                                                                    | 20,00,2020                                          |
|                                                                                                    | Day / Vilage: 24                                                                                                    | al and a second                                                                                                    | ailn / fa                                                                                                    |                                                                                                    | 1                                                                                                    | Negasou Nanata                                                                                                    |                                                     |
|                                                                                                    | sagg / Province: sag                                                                                                    | namiliad                                                                                                    | Rull / D                                                                                                    | mal: na                                                                                                    | ratest1990@gmai                                                                                                 | il.com                                                                                                    |                                                     |
| 1. 24                                                                                                    | ເມຍສ <b>ງຜູ້ສິງສະ</b> ຄ / Exporter D                                                                                                    | etails                                                                                                    |                                                                                                    |                                                                                                    |                                                                                                    |                                                                                                    |                                                     |
| iEdn/C                                                                                                    | Company:                                                                                                    |                                                                                                    | ເປັນເປັນໄປ                                                                                                    | nz ớ 1명 / Telephone                                                                                                    | or                                                                                                    |                                                                                                    |                                                     |
| darana.                                                                                                    | Country: Thailand                                                                                                    |                                                                                                    | affri / Fa                                                                                                    | mail:                                                                                                    |                                                                                                    |                                                                                                    |                                                     |
| 11. 25.                                                                                                    | unipersite (Thirtoken / End                                                                                                    | licor Thetalle                                                                                                    |                                                                                                    |                                                                                                    |                                                                                                    |                                                                                                    |                                                     |
| B                                                                                                    | anna la sta cola cia su l ciur                                                                                                    | Caser Linesants                                                                                                    |                                                                                                    |                                                                                                    |                                                                                                    |                                                                                                    |                                                     |
|                                                                                                    | realized realized                                                                                                    |                                                                                                    |                                                                                                    |                                                                                                    |                                                                                                    |                                                                                                    |                                                     |
| h0 / Ac                                                                                                    | ene: ordiau_la4adh<br>ddress: urla; lacatopy.co                                                                                                    | ແອນຫຼວງ                                                                                                    |                                                                                                    | nz 및 J러 / Telephone                                                                                                    | or                                                                                                    | 020 23626265                                                                                                    |                                                     |
| U. 数<br>い<br>い<br>い                                                                                                    | me: ອາຊີລະບູໄຜຈິສາ<br>ddress: ອາຊີລະ ໄພສະຫຼາວວ<br>ມູນມາຈະນັກເຮົາ / Import Deta<br>ມະນະການນຳເຮົາ / Import<br>ໄພນະການຮ້າງຈີງ ໃນດ້ວຍໃຫ້ທີ່ການອີກ                                                                                                    | ອກສະຫຼວງ<br>ils<br>40<br>ເວັດ ຫຼື ສືບໆ / 7                                                                                                    | ະອີໂດດັ່ງໃນ<br>ແມັກ / Fa                                                                                                    | nz đ 29, / Telephone<br>s: 021                                                                                                    | or<br>emption or Other                                                                                          | 020 23826265                                                                                                    |                                                     |
| 4/ Nav<br>動( / Ac<br>副( / Ac<br>国( ) Ac<br>日<br>日<br>日<br>日<br>日<br>日<br>日<br>日<br>日<br>日<br>日<br>日<br>( Ac                                                                                                    | me: pelao_la%elin<br>ddress: sela, lapatop, so<br>guarearinetie/ import Dota<br>macerosicalle/ import<br>imarearialeyity Inductivities rafis<br>arearialeyity cont / Approval<br>arearialeyity cont / Approval<br>arearialeyity cont / Approval                                                                                                    | ອອະບຸບວງ<br>(M7<br>40<br>ເວັນ ຫຼື ມີນາງ / 7                                                                                                    | ະມີໃຫຍັງໃນ<br>ແລັກ / Pa                                                                                                    | na ĝ DR / Telephore<br>at 021<br>ments, in case of Ex<br>Bj5ail / Date:<br>Bj5ail / Date:<br>Bj5ail / Date:                                                                                                    | emption or Other                                                                                                | 020 2 3826285                                                                                                    |                                                     |
| the international international internationa                                                                                                    | me: prelace_laPatitin<br>ddress: svila, lapatony, so<br>guanearineEe/ import Deta<br>ແລະກາດເກັດເຮົາ/ import<br>insurriedie/ Type of import<br>ອາແລະຈະມີອາຍິງ Label / Approval<br>ອາແລະຈະມີອາຍິງ ແລະທີ / Approval<br>ອາແລະຈະມີອາຍິງ ແລະທີ / Approval<br>ອາແລະຈະມີອາຍິງ ແລະທີ / Approval                                                                                                    | ເດຍະຫຼວງ<br>ilis<br>ເປັດ<br>40<br>ເວັນ ຫຼື ສືບຫຼ / ກ                                                                                                    | athairpu<br>athair<br>athaire<br>Isterante Docu<br>athround<br>HS Code                                                                    | nz 및 J역 / Telephone<br>at: 021<br>ments, in case of Ex<br>Bgthill / Date:<br>Bgthill / Date:<br>Bgthill / Date:<br>Bgthill / Date:                                                                                                    | emption or Other<br>you/veficetion                                                                              | 020 2 3826285<br>statps/gs<br>Currency                                                                                         | ijseirvatau<br>Totei Value                          |
| V. Eu<br>th<br>us<br>us<br>us<br>bello<br>No.                                                                                                    | me: ovline_laVelin<br>ddress: uvla, buttop, to<br>guareatietik / import Deta<br>ztarovadeali / import<br>interfelin / Type of import<br>ercarealingi _ toporoval<br>ercarealingi _ toporoval<br>ercarealingi _ toporov                                   | กระบุระว<br>(M7<br>40<br>เป็น ซู้ มีมาร / F<br>เป็น ซู้ มีมาร / F<br>กันแรงโรงมีจ<br>ร้อ้องสิวุธีกระวร<br>ร้องเสิวุธีกระวร<br>เหตุม (CKD)                                                                                                    | elbeityte<br>offer / Fa<br>lefterence Docu<br>estilioureit<br>HS Code<br>ET012010                                                         | rz 및 JR / Telephore<br>(221<br>ments, in case of Ex<br>Bj5bil / Date:<br>Bj5bil / Date:<br>Bj5bil / Date:<br>Bj5bil / Date:<br>Bj5bil / Date:<br>Bj5bil / Date:                                                                                                    | emption or Other<br>toirinfication<br>5000.00                                                                   | 020 2 3826285<br>statps/ga<br>Currenty<br>Last ktp                                                                             | ijtuérezzu<br>Totel Velue<br>10,000.00              |
| No.                                                                                                    | me: ovline_laVelin<br>ddress: uvla, lapatory, so<br>guarearliecke / import Dota<br>attacovadeally import<br>interfedie / Type of import<br>ercarealeyig Land / Approval<br>ercarealeyig acril / Approval<br>ercarealeyig acril / Approval<br>(070120) - 10000000000000000000000000000000000                                                                                                    | สารมาสุรา<br>(M7<br>40<br>เว็บ ซู้ มีบรู / ร<br>เว็บ ซู้ มีบรู / ร<br>กันแรงโรงมีจ<br>ร้อ้องสิวุมิอร์เอรู<br>ร้อ้องสิวุมิอร์เอรู                                                                                                    | elbeityte<br>offer / Fa<br>lefterence Docu<br>extilose #<br>HS Code<br>EF012010                                                           | rz 및 JR) / Telephore<br>(121<br>ments, in case of Ex<br>Bgtbill / Date<br>Bgtbill / Date<br>Bgtbill / Date<br>Bgtbill / Date<br>Bgtbill / Date                                                                                                    | emption or Other<br>studietBonkom<br>5000.00                                                                    | ezo z 3826285<br>eterpeiĝe<br>Currency<br>Las kip<br>cur / Total                                                               | 4768/102200<br>Tobel Value<br>10,000.00             |
| K, Mar<br>A, Jak<br>S, Kar<br>S, Kar<br>S, | me: oklasojis/kelin<br>ddress: ukla; lapatorp, so<br>gustessinekie/ import Dota<br>masses subdilly/ import<br>imunicalle / Type of Import<br>imunicalle / Type of Import<br>ercatesite/jij sociil / Approval<br>ercatesite/jij sociil / Approval<br>ercatesite/jij sociil / Approval<br>ercatesite/jij sociil / Approval<br>ercatesite/jij sociil / Approval<br>ercatesite/jij sociil / Approval<br>ercatesite/jij sociil / Approval<br>ercatesite/jij sociil / Approval<br>ercatesite/jij sociil / Approval<br>ercatesite/jij sociil / Approval<br>ercatesite/jij sociil / Approval<br>(070120) > - Statution<br>(070120) > - Statution                                   | ilis<br>UM7<br>40<br>40<br>40<br>40<br>40<br>40<br>40<br>50<br>7<br>50<br>50<br>7<br>50<br>50<br>7<br>50<br>50<br>7<br>50<br>50<br>7<br>50<br>50<br>7<br>50<br>50<br>50<br>50<br>50<br>50<br>50<br>50<br>50<br>50<br>50<br>50<br>50                                                                                                    | attadyte<br>atta / Fa<br>Leference Docu<br>softmanit<br>HS Code<br>ET012010                                                               | ne († 29) / Telephone<br>(12)<br>ments, in case of Ex<br>Bytoli / Date:<br>Bytoli / Date:<br>Bytoli / Date:<br>Bytoli / Date:<br>Bytoli / Date:                                                                                                    | emption or Other<br>gasintification<br>5000.00                                                                  | eao 23826285<br>statpañja<br>Currency<br>Lea kip<br>au / Total<br>m. fradirifu /<br>Director Gener                             | Lituitettu<br>Totel Value<br>10,000.00<br>10,000.00 |
| A / Nor<br>By / Ac<br>UV. By<br>an<br>an<br>brite<br>No.<br>1<br>an<br>an<br>an<br>an<br>an<br>an<br>an<br>an<br>an<br>an<br>an<br>an<br>an                                                                                                    | me: oklasojiskedin<br>ddireas: skila, lapatorp, so<br>guareasingthe/limport<br>acustoradedhe/limport<br>acustoradedhe/limport<br>acustoradedhe/limport<br>acustostelle/limport<br>acustostelle/limport<br>acustostelle/lipport<br>acustostelle/lipport<br>acustostelle/lipport<br>Beachingthe/lipport<br>(070120) > - Statustioged<br>(070120) > - Statustioged<br>(070120) > - Statustioged<br>(070120) > - Statustioged<br>(070120) > - Statustioged                                                                                                    | inaugos<br>ilis<br>(M7<br>40<br>150 ĝilug / F<br>foundoulo<br>foundoulo<br>fo | ethebyla<br>ethy //a<br>letwence Docu<br>ethowethe<br>HS Code<br>#7012010<br>aun ຈັດກັງ, ເພື່ອງ<br>29(09/2018                             | n: đ Di / Telephore<br>021<br>ments, in case of Ex<br>Bj5bil / Date:<br>Bj5bil / Date:<br>Bj5bil / Date:<br>Bj5bil / Date:<br>Bj5bil / Date:<br>Bj5bil / Date:                                                                                                    | emption or Other<br>stated fibrations<br>5000.00<br>state<br>On behalf o<br>Barlyfu / 1                         | e20 2 3826285<br>statps/gs<br>Currency<br>Lead kip<br>currency<br>Lead kip<br>currency<br>f Director General<br>Xreter General | Lpuérezzu<br>Totei Value<br>10,000.00<br>10,000.00  |
| A / Nor<br>A / Nor<br>A / No.<br>A / No.<br>A /                                                                                                    | ime: oklasojis/kelin<br>iddress: ukla, lapatop, so<br>guarearinelle/ Import Dota<br>zuscokschelle/ Import<br>lapatopile/ Type of Import<br>lapatopile/ Type of Import<br>lapatopile/ Type of Import<br>lapatopile/ Type of Import<br>arcatealeyile/ Labor Difference<br>arcatealeyile/ Labor Difference<br>arcatealeyile/ Labor Difference<br>arcatealeyile/ Labor Difference<br>lapatopile/ Labor Difference<br>lapatopile/ Labor Difference<br>(170120) > - Bintence<br>(170120) > - Bintence<br>(170120) (1701201000)<br>Encenter Difference Office<br>watch Difference<br>Important<br>(17012010) - Important<br>(170120100)<br>Encenter Difference Office<br>watch Difference of Important<br>(170120100)                                                                                                    | 115<br>147<br>40<br>40<br>40<br>40<br>40<br>40<br>40<br>40<br>40<br>40                                                                                                    | ະເປັນສັງໃນ<br>ແມ້ກ / ກັນ<br>ແລະສິດແທດທີ<br>15 Code<br>ແກດ12010<br>ແມລະ ຈັດສິງ, ເພື່ອກ<br>29(09/2018<br>29(10/2018                         | menta, in case of Ex<br>Bible / Dete:<br>Bible / Dete:<br>Bible / D | emption or Other<br>stateshiftottaan<br>5000.00<br>co<br>of behalf o<br>fixedefu / D                            | eze 2 3826285                                                                                                    | Lpuireinu<br>Tobel Value<br>10,000.00<br>10,000.00  |
| A / Nor<br>A / Nor<br>A / A / A / A / A / A / A / A / A / A /                                                                                                    | me: ovice la Viero<br>deres: ovice la Viero<br>guernacie Se / Import Dota<br>macenacies / Import<br>inumouin / Type of Import<br>inumouin / Type of Import<br>inumouin / Type of Import<br>inumouin / Type of Import<br>inumouin / Type of Import<br>encount of the Import<br>encount of the Import<br>encount of the Import<br>encount of the Import<br>inumouin / Approval<br>inumouin / Approval<br>inumo | สมปฐาว<br>ilis<br>UN7<br>40<br>150 ซู้ มีบร / F<br>กับเขาริกมให<br>รีมอาสักมีห<br>รัมอาสักมีห<br>เป็นขาริกมให<br>เป็นขาริกมให<br>เป็นขาริกมีขาริกมีขารียาของ<br>เป็นขาริกมีของ<br>เป็นขาริกมีของ                                                                                                    | albabyla<br>adbr/fa<br>leterence Docu<br>exeline-ait<br>HS Code<br>Ero12010<br>aun Kolty, tähe<br>29(09/2018<br>29(10/2018                | re d DR / Telephone<br>at 021<br>ments, in case of Ex<br>Bythill / Date:<br>Bythill / Date:<br>Bythill / Date:<br>Viscou use floritos<br>2.00                                                                                                    | emption or Other<br>studietRoston<br>5000.00<br>Citize<br>On behalf o<br>Harinfu / I                            | ecco 2 3826265<br>starpuigo<br>Currenty<br>Las kip<br>m. Borth-Ru<br>Arbeiter General<br>Deschar General                       | LINAR 1222<br>Tobal Value<br>10,000.00<br>10,000.00 |
| A / Nor<br>A / Nor<br>A / A / A / A / A / A / A / A / A / A /                                                                                                    | ine: oklaso, Lokelin<br>ddireas: skila, lapatop, so<br>guareasinetie, i import Dota<br>zuero saledie, import<br>touro saledie, import<br>touro sale               | stantigung<br>IIIS<br>IIIT<br>40<br>40<br>40<br>40<br>40<br>40<br>40<br>40<br>40<br>40                                                                                                    | elleitylu<br>edin / fo<br>letwence Docu<br>szelinuvił<br>HS Code<br>Er012010<br>aun Kolty, tółm<br>29/09/2018<br>29/10/2018<br>29/10/2018 | ments, in case of Ex<br>Biblil / Dete:<br>Biblil / Dete:                                | emption or Other<br>statistics on<br>sooo.co<br>color<br>faminfu / C<br>faminfu / C<br>faminfu / C              | ecco 2 38276285                                                                                                    | 10,000.00                                           |

# IV. ຂັ້ນຕອນການມອບສິດໃຫ້ແກ່ຕົວແທນຊິບປິ່ງ Delegation to Shipping Agent

| ພາກສ່ວນທີ່ສາມາດມອບອຳນາດ (ມອບສິດ) ໄດ້ | ມອບອຳນາດ (ມອບສິດ) ໃຫ້ຜຸ້ບໍລິການແຈ້ງພາສີ (ຊິບບິ່ງ) |
|--------------------------------------|---------------------------------------------------|
| ຜຸ້ນຳເຂົ້າ / ຜູ້ສິ່ງອອກ              |                                                   |
| ຜູ້ບໍລິການແຈ້ງພາສີ (ຊິບປິ່ງ)         | x                                                 |

ເຂົ້າສຸ່ລະບົບໂດຍປະຕິບັດຕາມຂັ້ນຕອນ (ໃນຂໍ້ I, 1 ຫາ 5) ທີ່ໄດ້ລະບຸໄວ້ຂ້າງເທີງນັ້ນ.

# 1. ໃນໜ້າຕ່າງຂອງ ໃບອະນຸຍາດທີ່ຄົ້ນຫາໄດ້

#### BIVAC LAO SOLE CO., LTD

| BIVAC | Operation Department                   | BIVACLAO.VTE.US.IN.03       |
|-------|----------------------------------------|-----------------------------|
| LAO   | LNSW User Guide for EOs & SAs (Permit) | Page <b>16</b> of <b>24</b> |

- 2. ປ້ອນເລກທີ່ໃບອະນຸຍາດ ແລະ ກິດຄົ້ນຫາ
- 3. ກົດເລືອກ ໃບອະນຸຍາດ\_> ກົດປຸ່ມມອບອຳນາດ (ມອບສິດ) 🔅

|                                                     | 🔟 🖸 🗍 🔟                                                                                                    |                                           |                                        |                                                    |
|-----------------------------------------------------|----------------------------------------------------------------------------------------------------|-------------------------------------------|----------------------------------------|----------------------------------------------------|
| ີ ໃບອະນຸຍາດ                                         | (7) ເຊິ່ງ ເຊິ່ງ ເຊິ່ | 02                                        |                                        |                                                    |
| Q ອະນຸຍາດໃຫ້ຄົນຫາໄດ້<br>Q ກາງ 01 ນີ້ຂ່ອະນຸຍາດຄົ້ນຫາ | ເລກທີ່ໃບອະນຸຍາດ<br>ເລກປະຈຳຕົວຜູ້ເອຍອາກອນຂອງຜ<br>ອອກໃບອະນຸຍາດເລີມຈາກວັນທີ                                                                                                    | 00124168                                  | ປະເພດໃບອະນຸຍາດ<br>ກະຊວງຫຼືອອກໃບອະນຸຍາດ | •<br>•                                             |
|                                                     | ອອກເບອະນຸຍາດນາເຊເດຈນເຖງເ<br>ເລາາຫີ<br>ໃບອະນຸຍາດນຳເລົ້າ(ໃບອະນຸຍາດນຳ<br>)<br>ຜົນການຄົ້ນຫາ                                                                                                    |                                           | สะฤรมะ                                 | •                                                  |
|                                                     | ເລກຫີໃບອະນຸຍາດ 03<br>00124168                                                                                                    | ເລກປະຈຳຕົວຜູ້ເສຍອາກອນຂອງຜູ້ເ<br>111122138 | ນະເໜີເຂີໄບອະນຸຍາເ ສະຖານະ<br>ນ່າໃຊ້ໄດ້  | ກະຊວງທີ່ອອກໃບອະນຸຍາດ<br>ກະຊວງໃຍຫາຫຼືການ ແລະ ຂົນສົງ |

- 4. ປ້ອນຊື່ບໍລິສັດຕົວແທນຊິບປີ່ງ ແລະ ຫຼື ເລກປະຈຳຕົວຜູ້ເສຍອາກອນໃສ່
- 5. ກົດໃສ່ປຸ່ມຄົ້ນຫາ 💦

| ሕ 🗳 🔮          | 2         |    |                      |                 |                           |        |
|----------------|-----------|----|----------------------|-----------------|---------------------------|--------|
| (05)           |           |    |                      |                 |                           |        |
| $\smile$       |           |    |                      |                 |                           |        |
|                |           |    |                      |                 |                           |        |
| ຂໍ້ມຸນບໍລິສັດ  |           | 04 |                      |                 |                           |        |
| ຄົ້ນຫາຕຸ້ຄອນເທ | ນເນີ      | 04 |                      |                 |                           |        |
| ີຊີບໍລິສັດ     |           |    |                      | ເລກປະຈ່າຕົວຂອງເ | ຊ້ເສຍອາກອນ                |        |
| ຜົນການຄົ້ນຫາ   |           |    |                      |                 |                           |        |
| ເລືອກ          | ຊີບໍລິສັດ |    | ເລກຫີຈົດທະບຽນບໍລິສັດ |                 | ເລກປະຈ່າຕົວຂອງຜູ້ເສຍອາກອນ | ສະຖານະ |
|                |           |    |                      |                 |                           |        |

- 6. ປ້ອນຈຳນວນສິນຄ້າ (ຈຳນວນຄັນລົດ) ທີ່ຕ້ອງການມອບສິດໃຫ້ຕົວແທນຊິບປິ່ງດຳເນີນການໃສ່
- 7. ກົດໃສ່ປຸ່ມ 🔽ເອົາ
- 8. ກິດເລືອກໃສ່ແຖວໃບຍະນຸຍາດໃຫ້ເປັນສີເຂັ້ມ
- 9. ຈາກນັ້ນກໍ່ໃສ່ປຸ່ມສິ່ງ

#### **BIVAC LAO SOLE CO., LTD**

| BIVAC | Operation Department                   | BIVACLAO.VTE.US.IN.03       |
|-------|----------------------------------------|-----------------------------|
| LAO   | LNSW User Guide for EOs & SAs (Permit) | Page <b>17</b> of <b>24</b> |

| A 🕒 🗿                                                                                                    | 09                                                  |                 |                       |                       |                     |                                     |                   |                                                                                 |                    |              |   |                    |
|----------------------------------------------------------------------------------------------------|-----------------------------------------------------|-----------------|-----------------------|-----------------------|---------------------|-------------------------------------|-------------------|---------------------------------------------------------------------------------|--------------------|--------------|---|--------------------|
| ຂໍ່ມຸນກ່ຽວກັບໃ                                                                                             | ໃບອະນຸຍາດ                                           |                 |                       |                       |                     |                                     |                   |                                                                                 |                    |              |   |                    |
| ID ໃນອະ                                                                                                    | ະນຸຍາດ                                              | 15620           |                       |                       | ເລກຫັໃບອະນຸ         | 1010                                | 00144169          |                                                                                 |                    |              |   |                    |
| ປະເພດໃ                                                                                                    | ໃນສະນຸຍາດ                                           | P0003ໃນອະນຸພາດ: | ບາເຂົ້າທາງດ້ານເຕັ້າ 🔻 | 1                     | ເລກປະອາຕົວ          | ດໃນຄະນະຫວ                           | 99775533110       | 0                                                                               | 1                  |              |   |                    |
| ສະຖານະ                                                                                                    | ÷                                                   | ACTI ນ່າໃຊໃດ    | •                     | 1                     | 20340+000           | 2000-0010                           |                   |                                                                                 |                    |              |   |                    |
| ລາຍການສິນ                                                                                                  | ນຄຳ                                                 |                 |                       |                       |                     |                                     |                   |                                                                                 |                    |              |   |                    |
| ເລກຫ                                                                                                    | ລະຫັດສິນຄຳ                                          | ລາຍລະອ          | ງດອັນຄຳ               |                       |                     | ຈານວນສັນຄຳສິໄດ້ລະບຸໃ                | ນໃນອະນຸຍາດ        | ຈານວນສັນຄຳທີ່ໄດ້ຮັບ                                                             | ການອະນຸມັດທີ່ຍັງເເ | ຫລັອ         |   |                    |
| 1                                                                                                    | 8702101000                                          | super ca        | r                     |                       |                     | 20.0                                |                   | 20.00                                                                           |                    |              |   |                    |
|                                                                                                    |                                                     |                 |                       |                       |                     |                                     |                   |                                                                                 |                    |              |   |                    |
|                                                                                                    |                                                     |                 |                       | 08                    |                     |                                     |                   |                                                                                 |                    |              |   |                    |
| ٤۫ۑڔۑڹؗؽۊٙۄ                                                                                                |                                                     |                 |                       | 08                    |                     |                                     |                   |                                                                                 |                    |              |   |                    |
| ຂໍ່ມູນບໍລິສົດ<br>ຄົນຫາຕູ່ຄອນເ                                                                              | ວເຫນະເຮັ                                            |                 |                       | 08                    |                     |                                     |                   |                                                                                 |                    |              |   |                    |
| ຂໍມູນບລິສດ<br>ຄົນຫາຕູ່ຄອນ<br>07 ນັ້ນຫ                                                                      | ວເຫນດນັ<br>ວ                                        |                 |                       | (08)                  | ເຮງຜູ່ເສຍ           | 777012345                           |                   |                                                                                 |                    |              |   |                    |
| <ul> <li>ຂໍມູນບໍລິສດ</li> <li>ອັນຫາຕູເຄຍນ</li> <li>ອັນຫາຕູເຄຍນ</li> <li>ອັງເລືອດ</li> <li>ເລືອດ</li> </ul> | ວເຫນເບັ<br>ງ<br>ອງ<br>ຊີບລິສັດ                      |                 | ກສິຈົດສະບຽນບລິສິດ     | canuliancias<br>ennou | ເອງຜູ້ເສຍ           | 777012345                           | 8-021             |                                                                                 |                    | ່ງຂອງໜ່ອງການ | a | 06                 |
| <ul> <li>ຂໍມູນບໍລິສົດ</li> <li>ອົນຫາຕູເຄຍນ</li> <li>ອັງເວັສດ</li> <li>ເວັອກ</li> <li>ເວືອກ</li> </ul>      | ວເຫນດນີ<br>ວ່າ<br>ຊັບລິສັດ<br>Motor Import & Export | cc 011.0°       | ກສີອົດສະບຽນບລິສັດ     | conuteendor<br>emeu   | ເອງຊ(ເອຍ<br>ເວກປະຈຳ | 777012245<br>ຕົວຂອງຊ໌ເສຍອາກອນ<br>45 | ສະຖາງ<br>ດ່າວນີ້າ | 22<br>24<br>24<br>24<br>24<br>24<br>24<br>24<br>24<br>24<br>24<br>24<br>24<br>2 | ມີກດັ<br>Uni       | ່ງແຮງໜ່ອງການ | U | 06<br>storuseikter |

ຈາກນັ້ນກໍ່ຈະເຫັນຂໍ້ຄວາມ 🕕 Information - Saved successfully ຂຶ້ນມາໜ້າຈໍ, ສະແດງວ່າການມອບອຳນາດ (ມອບສິດ) ແມ່ນສຳ ເລັດແລ້ວ.

### <u>ໝາຍເຫດ</u>

- ✓ ກໍລະນີ ຜູ້ບໍລິການແຈ້ງພາສີ (ຊິບປິ່ງ) ຍາກເຂົ້າເພື່ອກວດເບິ່ງໃຍອະນຸຍາດ ໃຫ້ປະຕິບັດຕາມ <u>ວິທີກວດເບິ່ງໃບອະນຸຍາດ</u> ທີ່ລະບຸ
   ໄວ້ຂ້າງເທີງນັ້ນ.
- 🗸 ທຸກໆຄັ້ງເມື່ອມີການມອບອຳນາດ (ມອບສິດ) ຜູ້ບໍລິການແຈ້ງພາສີ (ຊິບປິ່ງ) ຈະໄດ້ຮັບອີເມວ໌ແຈ້ງເຕືອນ.

# V. <u>ຂໍ້ມຸນເພີ່ມເຕີມ</u>

### 5.1 ການຄົ້ນຫາ ແລະ ກວດເບິ່ງລາຍລະອຽດຄືນ

ຖ້າຕ້ອງການກວດເບິ່ງໃບສະເໜີ ທີ່ໄດ້ສິ່ງໄປຫາໜ່ວຍງານທີ່ກ່ຽວຂ້ອງນັ້ນໃຫ້ປະຕິບັດດັ່ງນີ້:

- 1. ໃຫ້ກົດກົດໃສ່ ການຄົ້ນຫາໃບອະນຸຍາດ ຫຼື ການຄົ້ນຫາໃບອະນຸຍາດດ້ວຍເລກທີຂອງໃບສິເໜີ
- 2. ຄົ້ນຫາ 🗥
- 3. ກິດເລືອກ ຜົນການຄົ້ນຫາ \_> ກິດໃສ່ 🛄

|                             | —                                                                                                    | · · ·                    |                                               |                                          |                   |               |
|-----------------------------|----------------------------------------------------------------------------------------------------|--------------------------|-----------------------------------------------|------------------------------------------|-------------------|---------------|
|                             |                                                                                                    |                          |                                               |                                          | 🌲 E1449 🏠 ໜ້າຫລັກ | 🕒 ອອກຈາກລະບົບ |
| Single                      | Q ການຄົ້ນຫາໃບອະນຸຍາດດ້ວຍເລກທີ                                                                                                    | ່າໃບສະເໜີຂ່ອະນຸຍາດ X     |                                               |                                          |                   |               |
| Q 200214010                 | ເຊິ່ງ ແລະ ເຊິ່ງ ແລະ ເຊິ<br>ເຊິ່ງ ແລະ ເຊິ່ງ ແລະ ເຊິ່ງ ແລະ ເຊິ່ງ ແລະ ເຊິ່ງ ແລະ ເຊິ່ງ ແລະ ເຊິ່ງ ແລະ ເຊິ່ງ ແລະ ເຊິ່ງ ແລະ ເຊິ່ງ ແລະ ເຊິ່ງ ແລະ ເຊິ່ງ ແລະ ເຊິ່ງ ແລະ ເຊິ່ງ ແລະ ເຊິ່ງ ແລະ ເຊິ່ງ ແລະ ເຊິ່ງ ແລະ ເຊິ<br>ແລະ ເຊິ່ງ ແລະ ເຊິ່ງ ແລະ ເຊິ່ງ ແລະ ເຊິ່ງ ແລະ ເຊິ່ງ ແລະ ເຊິ່ງ ແລະ ເຊິ່ງ ແລະ ເຊິ່ງ ແລະ ເຊິ່ງ ແລະ ເຊິ່ງ ແລະ ເຊັ່ງ ແລະ ເຊິ່ງ ແລະ ເຊິ່ງ ແລະ ເຊິ່ງ ແລະ ເຊິ່ງ ແລະ ເຊິ່ງ ແລະ ເຊິ່ງ ແລະ ເຊິ່ງ ແລະ ເຊິ່ງ ແລະ ເຊິ່ງ ແລະ ເຊັ່ງ ແ<br>ແລະ ເຊິ່ງ ແລະ ເຊິ່ງ ແລະ ເຊິ່ງ ແລະ ເຊິ່ງ ແລະ ເຊິ່ງ ແລະ ເຊິ່ງ ແລະ ເຊິ່ງ ແລະ ເຊິ່ງ ແລະ ເຊິ່ງ ແລະ ເຊິ່ງ ແລະ ເຊິ່ງ ແລະ ເຊັ່ງ ແລະ ເຊັ່ງ ແລະ ເຊັ່ງ ແລະ ເຊັ່<br>ແລະ ເຊິ່ງ ແລະ ເຊິ່ງ ແລະ ເຊິ່ງ ແລະ ເຊິ່ງ ແລະ ເຊິ່ງ ແລະ ເຊິ່ງ ແລະ ເຊິ່ງ ແລະ ເຊິ່ງ ແລະ ເຊິ່ງ ແລະ ເຊິ່ງ ແລະ ເຊັ່ງ ແລະ ເຊັ່ງ ແລະ ເຊັ່ງ ແລະ ເຊັ່ງ ແລະ ເຊັ່ງ ແລະ ເຊັ່ງ ແລະ ເຊັ່ງ ແລະ ເຊັ່ງ ແລະ ເຊັ່ງ ແລະ ເຊັ່ງ ແລະ ເຊັ່ງ ແລະ ເຊັ່ງ ແລະ ເຊັ່ງ ແລະ ເຊັ່ງ ແລະ ເຊັ່ງ ແລະ ເຊັ່ງ ແລະ ເຊັ່ງ ແລະ ເຊັ່ງ ແລະ ເຊັ່ງ ແລະ ເຊັ່ງ ແລະ ເຊັ່ງ ແລະ ເຊັ່ງ ແລະ ເຊັ່ງ ແລະ ເຊັ່ງ ແລະ ເຊັ່ງ ແລະ ເຊັ່ງ ແລະ ເຊັ່ງ ແລະ ເຊັ່ງ ແລະ ເຊັ ເຊັ່ງ ແລະ ເຊັ່ງ ແລະ ເຊັ່ງ ແລະ ເຊ<br>ແລະ ເຊັ່ງ ແລະ ເຊັ່ງ ແລະ ເຊັ່ງ ແລະ ເຊັ່ງ ແລະ ເຊັ່ງ ແລະ ເຊັ່ງ ແລະ ເຊັ່ງ ແລະ ເຊັ່ງ ແລະ ເຊັ່ງ ແລະ ເຊັ່ງ ແລະ ເຊັ່ງ ແລະ ເຊັ່ງ ແລະ ເຊັ່ງ ແລະ ເຊັ່ງ ແລະ ເຊັ່ງ ແລະ ເຊັ |                          |                                               |                                          |                   |               |
| Q ການຄົ້ນຫາໃບອະນຸຍາດ        | ID ຂອງໃບສະເໜີຂໍໃບອະນຸຍາດ                                                                                                    |                          | ປະເພດຂອງໃບສະເໜີຂ່<br>ອະນຸຍາດ                  | •                                        |                   |               |
| Q ການຄົ້ນຫາໃບອະນຸຍາດດ້ວຍເລາ | ເລກປະຈຳຕົວຜູ້ເສຍອາກອນ<br>ຂອງຜູ້ສະເໜີຊໍໃບອະນຸຍາດ<br>ວັນທີ່ຍື່ນຫລືຫລັງຍື່ນໃບສະເໜີ                                                                                                    |                          | ປະເພດໃບອະນຸຍາດ<br>ວັນທີ່ຍິນຫລືກ່ອນຍື່ນໃບສະເໜີ | <b>v</b>                                 |                   |               |
| 01                          | ຂ່ອະນຸຍາດ<br>ກະລວງທີ່ອອກໃບອະນຸຍາດ                                                                                                    | •                        | ຂ່ອະນຸຍາດ<br>ກໍມທີ່ອອກໃບອະນຸຍາດ               | •                                        |                   |               |
|                             | ຜົນການຄົ້ນຫຼຸ 03                                                                                                    |                          |                                               |                                          |                   |               |
|                             | ID ຂອງໃບສະເບ <sub>ຍສະເ</sub> ບອະນຸຍາດ                                                                                                    | ປະເພດຂອງໃບສະເໜີຂ່ອະນຸຍາດ | ເລກປະຈຳຕົວຜູ້ເສຍອາກອນຂອງຜູ້ສະເໜີ່ສ່ໃບອະນຸຍາ   | ປະເພດໃບອະນຸຍາດ                           | ເລກທີໃບອະນຸຍາດ    |               |
|                             | 16904                                                                                                    | ໃບສະເໜີສ່ອະນຸຍາດ         | 888012345678                                  | ໃບອະນຸຍາດນ່າເຂົ້າ (ນ້ຳມັນ ແລະ ແກັດສ໌)    | 00163112          |               |
|                             | 16825                                                                                                    | ໃບສະເໜີຂໍອະນຸຍາດ         | 888012345678                                  | ໃບອະນຸຍາດນຳເຂົ້າ (ເຄື່ອງກິນຈັກໜັກ ແລະ ຍາ | -                 |               |

ຈາກນັ້ນລະບົບກໍ່ຈເປີດຂໍ້ມຸນຂອງໃບສະເໜີທີ່ໄດ້ເລືອກອອກມາ.

#### **BIVAC LAO SOLE CO., LTD**

| BIVAC | Operation Department                   | BIVACLAO.VTE.US.IN.03       |
|-------|----------------------------------------|-----------------------------|
| LAO   | LNSW User Guide for EOs & SAs (Permit) | Page <b>18</b> of <b>24</b> |

| NS 140                                                                                               |                                                                                                    |                                                                                         |                                                                                      |                                                                            |                                           |                                                | 🧸 E906   🏠 ໜ້າຫລັກ | ງ 🕒 ອອກຈາກລະບົບ |
|----------------------------------------------------------------------------------------------------|----------------------------------------------------------------------------------------------------|-----------------------------------------------------------------------------------------|--------------------------------------------------------------------------------------|----------------------------------------------------------------------------|-------------------------------------------|------------------------------------------------|--------------------|-----------------|
| NATIONAL<br>SINGLE<br>WINDOW                                                                         | Q ອະນຸຍາດໃຫ້ຄົ້ນຫາໄ                                                                                                    | ໄດ້X Q 10822 X Q ປ                                                                      | ະຫວັດຈ່ານວນທີ່ຖືາ                                                                    | ກນຳໃຊ້ຫມົດແລ້ວ X                                                           |                                           |                                                |                    |                 |
| <ul> <li>ເບຍານອາດ</li> <li>ເບຍານອາດ</li> <li>ເບຍານອາດ</li> <li>ເບຍານອາດ</li> <li>ເບຍານອາດ</li> </ul> | C ອາເວົ້າໄດ້ເຮັດອອກ           ເຊື່ອງ           ເຄື່ອງ           ເຄື່ອງ | Ro<br>Úžišelo stupopoznucificno<br>LA Lao People's Democrati<br>VI<br>pl<br>PR<br>10822 | ະຄອດຈາກອອບປາງ<br>- Rep *<br>ວັນທີຍິ່ນໃນສະເໜີ                                         | ເລາປະອຳກົວຊໍເສຍຈາກອນ<br>ເວໂທ ຫລື ເບີລິຖີ<br>ເບີເຜັກ<br>ອີເມວ<br>2019-08-12 | 111122135<br>                             | 02133333<br>100 com<br>PEAR ในตรณีนี้อานุยาต * |                    | Î               |
|                                                                                                    | ປະເພດໃບອະນຸຍາດ P<br>ກົມທີ່ອອກໃບ<br>ອະນຸຍາດ<br>ຕໍ່ເວລາໄປອົນເຖິງ<br>ວັນຫີ                                                                                                    | 0001 ໃນອະນຸຍາດນຳເຂົ້າ (ເຄືອງກັນຈັ +<br>IME) ກິມການນຳເຂົ້າ ແລະ ສົ່ງອອກ +                 | ກະຊວງທີ່ອອກໃບ<br>ອະນຸຍາດ<br>ວັນທີ່ທີ່ສາມາດນໍ່າໃຊ້<br>ໃບອະນຸຍາດໄດ້<br>ເລກທີ່ໃບອະນຸຍາດ | MOIC ກະຊວງຊຸດສາຫະກຳ ແລະ ການະ *                                             | ຫ້ອງການພາສີ<br>ວັນທີ່ໃບອະນຸຍາດ<br>ໝົດອາຍຸ | R5C1(ດ່ານພາສີສາງທ່ານາແລ້ງ +                    |                    |                 |
|                                                                                                    | ລາຍລະອຽດຂອງຜູ້ສົງອອກ                                                                                                    |                                                                                         |                                                                                      |                                                                            |                                           |                                                |                    |                 |
|                                                                                                    | ຊີຜູ້ນຳໃຊ້                                                                                                    | XXXXXXX                                                                                 |                                                                                      | ເລກປະຈຳຕົວຜູ້ເສຍອາກອນ                                                      |                                           |                                                |                    |                 |
|                                                                                                    | ທີ່ຢູ                                                                                                    | TH Insiland                                                                             | v                                                                                    | ເບີໂທ ຫລີ ເບີມີຖື                                                          |                                           | 05500998                                       |                    |                 |
|                                                                                                    | ທີຢຸ <b>1</b>                                                                                                    | ମିଣ୍ଟ 1                                                                                 |                                                                                      | ເບີເເຟັກ                                                                   |                                           |                                                |                    |                 |
|                                                                                                    | ທີ່ຢຸ 2                                                                                                    | ດີຢຸ 2                                                                                  |                                                                                      | ອີເມວ                                                                      | XXXX@XMAIL.COM                            | I                                              |                    |                 |
|                                                                                                    | ហិស្ថ 3                                                                                                    | ທີ່ຢູ່ 3                                                                                |                                                                                      |                                                                            |                                           |                                                |                    |                 |
|                                                                                                    | ລາຍລະອຽດຂອງຜູ້ນ່າເຂົ້າ                                                                                                    |                                                                                         |                                                                                      |                                                                            |                                           |                                                |                    |                 |
|                                                                                                    | ຊື່ຜູ້ນ່າໃຊ້<br>4                                                                                                    | ບໍລິສັດ ໜຶ່ງດຽວການຄຳລາວ                                                                 |                                                                                      | ເລກປະຈ່າຕົວຜູ້ເສຍອາກອນ                                                     | 111122135                                 |                                                |                    |                 |
|                                                                                                    | •                                                                                                    |                                                                                         |                                                                                      |                                                                            |                                           |                                                |                    | •               |

4. ກົດເລືອກໃບສະເໜີ \_> ກົດໃສ່ປຸ່ມ ກິດຈະກຳ ເພື່ອກວດເບິ່ງວ່າ ຕອນນີ້ເອກະສານຄ້າງຢູ່ຂັ້ນຕອນໃດ ຂອງກະຊວງທີ່ກ່ຽວຂ້ອງ

| ແລະ ແລະ ເພິ່ງ ເພິ່ງ ເພ | 449 🏠 ໜ້າຫລັກ 🕒 ອອກຈາກລະບິ                                 |
|----------------------------------------------------------------------------------------------------|------------------------------------------------------------|
| <ul> <li>ເມຣະເພຣາ</li> <li>ເມຣະເພຣາ</li> <li>ເມຣະເພຣາໃນອະເພຣາ</li> <li>ເມຣະບູຍລະເພີ່ມຂໍ້ໃນສະເພີ່ມຂໍ້</li> <li>ເມຣະບູຍລະເພີ່ມຂໍ້</li> <li>ເມຣະບູຍລະເພີ່ມຂໍ້</li> <li>ເມຣະບູຍລະເພີ່ມຂໍ້</li> <li>ເມຣະບູຍລະເພີ່ມຂໍ້</li> <li>ເມຣະບູຍລະເພີ່ມຂໍ້</li> <li>ເມຣະບູຍລະເພີ່ມຂໍ້</li> <li>ເມຣະບູຍລະບູຍລະເພີ່ມຂໍ້</li> <li>ເມຣະບູຍລະບູຍລະເພີ່ມຂໍ້</li> <li>ເມຣະບູຍລະບູຍລະບູຍລະບູຍລະບູຍລະບູຍລະບູຍລະບູຍລ</li></ul>                                                                                                    |                                                            |
| ID ຂອງໃບສະເໜີຂໍໃບອະນຸຍາດ ປະເພດຂອງໃບສະເໜີຂ່ອະນຸຍາດ ເວກປະຈຳຕິວຜູ້ເສຍອາກອນຂອງຜູ້ສະເໜີຂໍໃບອະນຸຍາຜ ປະເພດໃບອະນຸຍາດ ເວກທີ່ໃນ                                                                                                    | ບອະນຸຍາຄ                                                   |
| ໂ6904 ໃບອະເໜີນຂ່ອະນຸຍາດ 888012345678 ໃບອະນຸຍາດນ່າເຂົ້າ (ນຳມັນ ແລະ ແກັດຍັ) 0016311                                                                                                    | 12                                                         |
| 16825 ໃບອາເໜີຂ່ອະນຸຍາດ 888012345678 ໃບອານຸຍາດບ່າເຂົ້າ (ເຄື່ອງກັນຈັກໜັກ ແລະ ຍາ -                                                                                                    |                                                            |
| ากระบรูขัดหมือเล่ก                                                                                                    |                                                            |
| ရန်ယက်ပ်လျားပ ဆိုက်အောက် လောက်ပါသည့် ဆိုက်အာက် လောက်ပါသည့် သိုက်အာက် လောက်ပါသည့် သိုက်အာက် လောက်ပါသည့် သိုက်အာက်                                                                                                    | ກປະທັບລົງແລ້ວ ເຫດຜິນ ໝາຍ <mark>ເ</mark> ຫ                  |
| E1910 E1910 นิยะบุงกลได้ 2020-07-                                                                                                    | -14 08:31:50 ໃນສະເໜີສ່ະ -                                  |
| System System Desuperadu 2020-07-                                                                                                    | -14 08:31:51 ໃບສະເໜີສ່ະ -                                  |
| L4603 L4603 ไปธนุษณฑิสัน 2020-07-                                                                                                    |                                                            |
| 14603 14603 [Juputation@]/ 2020-07-                                                                                                    | -14 08:32:44 ໃບສະເຫນີສໍະ ok                                |
|                                                                                                    | -14 08:32:44 ใบละเซบิลัส ok<br>-14 08:32:56 ใบละเซบิลัส ok |

# 5.2 ການແຈ້ງເຕືອນ ເມື່ອໃບສະເໜີຂໍອະນຸຍາດຂອງທ່ານໄດ້ສິ່ງໄປຫາກະຊວງທີ່ກ່ຽວຂ້ອງແລ້ວ

ທ່ານໄດ້ຈະຮັບການແຈ້ງເຕືອນຜ່ານທາງອີເມລ໌ ທຸກໆຄັ້ງພາຍຫຼັງໄດ້ສິ່ງໃບສະເໜີຂໍໃບອະນຸຍາດໄປຫາໜ່ວຍງານທີ່ກ່ຽວຂ້ອງ ພ້ອມທັງມີຂໍ້ ມຸນຄື :ເລກທີໃບສະເໜີຂໍອະນຸຍາດ, ຊື່ໃບອະນຸຍາດ, ກະຊວງໃບອະນຸຍາດ ແລະ ກົມໃບອະນຸຍາດ.

| BIVAC | Operation Department                   | BIVACLAO.VTE.US.IN.03       |
|-------|----------------------------------------|-----------------------------|
| LAO   | LNSW User Guide for EOs & SAs (Permit) | Page <b>19</b> of <b>24</b> |

| noreply@laonsw.net | <noreply@laonsv< th=""><th>v.net&gt;</th><th></th><th></th><th></th></noreply@laonsv<> | v.net>                                                                                     |                                                                    |                                                              |                                     |
|--------------------|----------------------------------------------------------------------------------------|--------------------------------------------------------------------------------------------|--------------------------------------------------------------------|--------------------------------------------------------------|-------------------------------------|
| To:touyangnyiayer@ | ahoo.com                                                                               |                                                                                            |                                                                    |                                                              |                                     |
| Sep 12 at 11:35 AM |                                                                                        |                                                                                            |                                                                    |                                                              |                                     |
|                    | ສະບາຍດີທ່ານ ບໍ່ລໍ                                                                      | ລິສັດ                                                                                      |                                                                    |                                                              |                                     |
|                    | ອີເມວສະບັບນີ້ ໄດ<br>ະແຈ້ງໃຫ້ທ່ານຮັບ<br>ລາຍລະອຽດໃບສ                                     | ົາສິງຫາເພື່ອຢັ້ງຢືນໃຫ້ທ່ານອັ<br>ຣຸ້ວ່ານີ້ແມ່ນສິງໃບສະເໜີຂໍຂ<br>ະເໜີຂໍອະນຸຍາດ ມີດັ່ງລຸ່ມນີ້: | ຮົບຊາບວ່າ ກະຊວງທີ່ກ່ຽວຂ້ອງ<br>ອະນຸຍາດເທົ່ານັ້ນ ຊຶ່ງບໍ່ໄດ້ໝາຍຄ<br>: | ໄດ້ຮັບໃບສະເໜີຂໍອະນຸຍາດຂອງທ່າ<br>ຄວາມວ່າໃບສະເໜີຂອງທ່ານຈະໄດ້ຊໍ | ານແລ້ວ ແລະ ຈ<br>ວັບການອະນຸມັດທັນທີ. |
|                    | l. ຂໍ້ມຸນຂອງຜູ້ຣັ                                                                      | ID ໃບສະເໜີຂໍອະນຸຍາດ                                                                        | ຊື່ໃບອະນຸຍາດ                                                       | ກະຊວງອອກໃບອະນຸຍາດ                                            | ກົມອອກໃບອະນຸຍາດ                     |
|                    | 1                                                                                      | 10822                                                                                      | ໃບອະນຸຍາດນຳເຂົ້າ<br>(ເຄື່ອງກິນຈັກໜັກ ແລະ<br>ຍານພາຫະນະ)             | ກະຊວງອຸດສາຫະກຳ ແລະ<br>ການຄ້າ                                 | ກົມການນຳເຂົ້າ ແລະ ສິງ<br>ອອກ        |
| l                  | ຂໍຂອບໃຈ!                                                                               |                                                                                            |                                                                    |                                                              |                                     |
|                    | ບໍລິສັດຮ່ວມພັດຫ                                                                        | າະນາລະບິບແຈ້ງພາສີປະຕຸດຽ                                                                    | ງວ ຈຳກັດ                                                           |                                                              |                                     |
|                    | ຕືກຂຽວ, ຊັ້ນ 3                                                                         |                                                                                            |                                                                    |                                                              |                                     |
|                    | ໜ່ວຍ 41, ເຮືອນ                                                                         | ແລກທີ່ 429                                                                                 |                                                                    |                                                              |                                     |
|                    | ບ້ານນາໄຊ, ເມືອງ                                                                        | ງໄຊເສດຖາ                                                                                   |                                                                    |                                                              |                                     |
|                    | ນະຄອນຫລວງວ <sub>ີ</sub>                                                                | ງງຈັນ, ສປປ ລາວ                                                                             |                                                                    |                                                              |                                     |
|                    |                                                                                        |                                                                                            |                                                                    |                                                              |                                     |

# 5.3 ການແຈ້ງເຕືອນ ເມື່ອໃບສະເໜີຂໍອະນຸຍາດຂອງທ່ານໄດ້ຖຶກອະນຸມັດຈາກກະຊວງທີ່ກ່ຽວຂ້ອງແລ້ວ

ທ່ານໄດ້ຈະຮັບແຈ້ງເຕືອນຜ່ານທາງອີເມລ<sup>໌</sup>ທຸກໆຄັ້ງພາຍຫຼັງໃບອະນຸຍາດຂອງທ່ານໄດ້ຮັບການອະນຸມັດຈາກໜ່ວຍງານຂະແໜງ ການ ລັດທີ່ກ່ຽວຂ້ອງ.

| oreply@laonsw.n                 | et <noreply@laonsw.n< th=""><th>et&gt;</th><th></th><th></th><th></th></noreply@laonsw.n<> | et>                                               |                                   |                             |                       |
|---------------------------------|--------------------------------------------------------------------------------------------|---------------------------------------------------|-----------------------------------|-----------------------------|-----------------------|
| o:touyangnyiayer                |                                                                                            |                                                   |                                   |                             |                       |
|                                 | @yahoo.com                                                                                 |                                                   |                                   |                             |                       |
|                                 |                                                                                            |                                                   |                                   |                             | Sep 12 at 12:15 P     |
| ສະບາຍດີທ່ານ ບໍລິສັດ             | 1                                                                                          |                                                   |                                   |                             |                       |
|                                 |                                                                                            |                                                   |                                   |                             |                       |
| ອີເມວສະບັບນີ້ ສິ່ງມາເ           | ເພື່ອແຈ້ງໃຫ້ທ່ານຊາບວ່າ ໃບສ                                                                 | າະເໜີຂໍອະນຸຍາດຂອງທ່ານນໍ                           | ທີ່ສິ່ງມານັ້ນໄດ້ຮັບການ:           | ອະນຸມັດແລ້ວ. ທ່ານສາມາດປິ້ນອ | ал                    |
| ແລະ ດາວໃຫລດຈາກເ                 | ລະບົບ LNSW ໄດ້ > ທ່ານສ                                                                     | າມາດຄົ້ນຫາໄດ້ທີ່ ໜ້າສະແ                           | ເດງໃນອະນຸຍາດ.                     |                             |                       |
| ລາຍລະອຽດ ໃນອະນຸຍ                | ຍາດ ດັ່ງລຸ່ມນີ້:                                                                           |                                                   |                                   |                             |                       |
| ເລກອັນດັບທີ.                    | ID ใบละเขมิร้อะบุยาก                                                                       | ເລກທີ່ໃບອະນຸຍາດ                                   |                                   | ກະຊວງອອກໃບອະນຸ              | ຍາດ ກົມອອກໃບອະນຸຍາດ   |
| 1                               | 10825                                                                                      | 00100323                                          | ໃບອະນຸຍາດນຳເຂົ້າ                  | ກະຊວງອຸດສາຫະກຳ              | ແລະ ກົມການນຳເຂົ້າ ແລະ |
|                                 |                                                                                            |                                                   | (ເຄືອງກິນຈັກໜັກ ແ<br>ພາຍພາກການນ   | ເລະ ການຄຳ                   | ສິງອອກ                |
| ในอาเมอรอรับ ระ                 |                                                                                            | ພາດຕໍ່ໄປນີ້ທີ່ກ່າວດ້ວຍກັບ                         | ອ້ານພາຫະນະ)                       |                             |                       |
| ເມລະນະເຖິວກມ, ກະ<br>ເວລອັນດັກໜີ | ລາແລະອາດອອາລະກັດອີນຄ                                                                       | ອາເທດເບັນຫຼາງປະເອງກ່ວ<br>ກາງ ໃນເອນພາດທີ່ເຈົ້າເປັນ | ກຄາຍເກັບຂອງທານ.<br>ຕ້ອງມີ ກະອວງອອ | n <sup>o</sup> nex uno      |                       |
| 1                               | 8711101200                                                                                 | ໃບອະນຸຍາດນຳເຂົ້າ                                  | ກະຊວງອຸດ:                         | ສາຫະກຳ ແລະ                  |                       |
| -                               |                                                                                            | (ເຄື່ອງກິນຈັກໜັກ ແລ                               | ນະ ການຄ້າ                         |                             |                       |
|                                 |                                                                                            | ຍານພາຫະນະ)                                        |                                   |                             |                       |

#### BIVAC LAO SOLE CO., LTD

| BIVAC | Operation Department                   | BIVACLAO.VTE.US.IN.03       |
|-------|----------------------------------------|-----------------------------|
| LAO   | LNSW User Guide for EOs & SAs (Permit) | Page <b>20</b> of <b>24</b> |

# 5.4 ວິທີກວດເບິ່ງໃບອະນຸຍາດ

ຖ້າຕ້ອງການກວດເບິ່ງໃບອະນຸຍາດທີ່ກ່ຽວຂ້ອງ ທ່ານກໍ່ສາມາດເຂົ້າສຸ່ລະບົບ ແລະ ກົດໃສ່ປຸ່ມຄົ້ນຫາ:

1. ປ້ອນເລກທີໃບອະນຸຍາດ ທີ່ອອກໃຫ້ໂດຍກົມການນຳເຂົ້າ ແລະ ສິ່ງອອກ ຫຼື ເລກທີໃບອະນຸຍາດທີ່ອອກໃຫ້ໂດຍ ກົມຂຶ້ນສົ່ງ, ໃສ່

ແລ້ວຈາກນັ້ນກໍ່ກົດໃສ່ປຸ່ມ " 🕋 ຄົ້ນຫາ"

- 2. ກິດໃສ່ລາຍການຂອງໃບອະນຸຍາດ.
- ກົດໃສ່ປຸ່ມ "<u>ພີມ"</u> ເພື່ອດາວໂຫຼດ ແລະ ເປີດເບິ່ງໃບອະນຸຍາດນຳເຂົ້າ

| LAO<br>NATIONAL<br>SINGLE<br>WINDOW                                                           | 🔟 🔽 🗖                      |                                                                  | _                        | _                             | _             |                       | 🎎 E570   🏠 ໜ້າຫລັກ          | 🕒 ອອກຈາກລະ        |
|-----------------------------------------------------------------------------------------------|----------------------------|------------------------------------------------------------------|--------------------------|-------------------------------|---------------|-----------------------|-----------------------------|-------------------|
| ເກນການຄົ້ນຫາ                                                                                  |                            |                                                                  |                          |                               |               |                       |                             |                   |
| ເລກຫີໄບອະນຸຍາດ<br>ເລກປະຈຳຕົວຜູ້ເສຍອາກອນ<br>ຂອງຜູ້ສະເໜີຂໍໃບອະນຸຍາດ<br>ອອກໃບອະນຸຍາດເລີມຈາກວັນຫີ | 000715                     | 01 ປີ ປະເພດໃບອະນຸຍາດ<br>ກະຊວງທີ່ອອກໃບອະນຸຍ<br>ກົມທີ່ອອກໃບອະນຸຍາດ | ทด                       | •<br>•                        |               |                       |                             | 03                |
| ອອກໃບອະນຸຍາດນ່າໃຊ້ໄດ້ອໍນ<br>ເຖິງວັນຫຼື<br>ເລກຫີ ໃບອະນຸຍາດນ່າເຂົ້າ(ໃບ<br>ອະນຸຍາດນ່າເຂົ້າຫໍກ)   |                            | ສະຖານະ                                                           |                          | •                             |               |                       |                             |                   |
| ຜົນການຄົ້ນຫາ                                                                                  |                            | 02                                                               |                          |                               |               |                       |                             |                   |
| ເລກຫີໃບອະນຸຍາດ ເລກປະຈ່າຕົວຜູ້                                                                 | ສຍອາກອນຂອງຜູ້ສະເໜີ: ສະຖານະ | ກະຊວງຫອອກໃບອະນຸຍາດ ກ                                             | ກໍມຫີອອກໃບອະນຸຍາດ        | ວັນທີຫີສາມາດນ່າໃຊ້ໃບອະນຸຍາດໄດ | ວັນທີ່ໝົດອາຍຸ | ຕໍ່ເວລາໄປຈົນເຖິງວັນທີ | ເລກຫີ ໃບອະນຸຍາດນ່າເຂົ້າ(ໃບອ | ຈະນຸຍາດນ່າເຂົ້າຫ້ |
| 00071501 990000001234                                                                         | ນ່າໃຊ້ໄດ້                  | ກະຊວງຊຸດສາຫະກຳ ແລະ ການເ                                          | ກໍມການນ່າເຂົ້າ ແລະ ສົງອອ | 2019-05-26                    | 2019-08-26    | -                     |                             |                   |

# ຕົວຢ່າງໃບອະນຸຍາດນຳເຂົ້າ / Import License

| 70107                                                                                                    |                                                                                                    | Peace in                                                                                                    | dependence De                                                                                                    | emocracy Unity Pros                                                                                                    | marity                                                                                                    |                                                                                                    |                                                       |
|----------------------------------------------------------------------------------------------------|----------------------------------------------------------------------------------------------------|----------------------------------------------------------------------------------------------------|----------------------------------------------------------------------------------------------------|----------------------------------------------------------------------------------------------------|----------------------------------------------------------------------------------------------------|----------------------------------------------------------------------------------------------------|-------------------------------------------------------|
|                                                                                                    | recentation against analysis                                                                                                    |                                                                                                    |                                                                                                    |                                                                                                    |                                                                                                    |                                                                                                    |                                                       |
| Manas                                                                                                    | try of Industry and Commerce                                                                                                    |                                                                                                    |                                                                                                    |                                                                                                    |                                                                                                    | R                                                                                                    | 10100                                                 |
| Turn                                                                                                    | wintăn suz Byeen                                                                                                    |                                                                                                    |                                                                                                    | sprif / Ref.n                                                                                                    | 00069094                                                                                                    | 5                                                                                                    | INC. INCADIV                                          |
| Depa                                                                                                    | atment of Import and Export                                                                                                    |                                                                                                    |                                                                                                    | Sull / Det                                                                                                    | te 29/06/2018                                                                                                  |                                                                                                    |                                                       |
|                                                                                                    |                                                                                                    | ໃບອະນຸຍ                                                                                                    | ບາດນຳເອົາ                                                                                                    | / Import Lic                                                                                                    | ense                                                                                                    |                                                                                                    |                                                       |
| 1. žų                                                                                                    | ນຂອງຜູ້ຮ້ອງຂໍ / Applicant Det                                                                                                    | ails                                                                                                    |                                                                                                    |                                                                                                    |                                                                                                    |                                                                                                    |                                                       |
| R/Ner                                                                                                    | me: miau_tai ani                                                                                                    | distantiation;                                                                                                    | dillag k/Applica                                                                                                   | nt 1777777                                                                                                    | 777 .                                                                                                    | ByBull / Date:                                                                                                    | 29/06/2018                                            |
| mq/A                                                                                                    | doress:<br>Bros / Village: 3mbs                                                                                                    |                                                                                                    | ເປີໂສສັງໄປ<br>ແຜັນ ( fr                                                                                            | nc 퀸 코린 / Telephone                                                                                                    | or<br>1                                                                                                    | 020 23626265                                                                                                    | 5                                                     |
|                                                                                                    | ulleg / District: but<br>uson / Province: amon                                                                                                    | ordia -                                                                                                    | Bruill / E                                                                                                    | mail: na                                                                                                    | zatest1990/ggmai                                                                                               | Lcom .                                                                                                    |                                                       |
| II. Bu                                                                                                    | weendigneen / Exporter De                                                                                                    | tails                                                                                                    |                                                                                                    |                                                                                                    |                                                                                                    |                                                                                                    |                                                       |
| 68Bol                                                                                                    | Company:                                                                                                    |                                                                                                    | dite8-1                                                                                                    | nz # 28 / Telephone                                                                                                    | or .                                                                                                    |                                                                                                    |                                                       |
| BQ / A                                                                                                    | ddress:                                                                                                    |                                                                                                    | siln/fr                                                                                                    |                                                                                                    | 955)                                                                                                    |                                                                                                    |                                                       |
| 12080                                                                                                    | / Country: Thailand                                                                                                    |                                                                                                    | Build / E                                                                                                    | mait                                                                                                    |                                                                                                    |                                                                                                    |                                                       |
| III. Či                                                                                                    | ມູນຂອງຜູ້ຊຶມໃຫ້ສຸດສ້ານ / End U                                                                                                    | ser Details                                                                                                    |                                                                                                    |                                                                                                    |                                                                                                    |                                                                                                    |                                                       |
|                                                                                                    |                                                                                                    |                                                                                                    |                                                                                                    |                                                                                                    |                                                                                                    |                                                                                                    |                                                       |
| R/Na                                                                                                    | me: nstieu_tu%cfn                                                                                                    |                                                                                                    |                                                                                                    |                                                                                                    |                                                                                                    |                                                                                                    |                                                       |
| 着 / Nar<br>田口 / Ar<br>IV. 数4<br>山口                                                                                                    | me: ంటిలం_డిశిల్లిం<br>doireas: బారిక, షిభూగారి, బల<br>బైబిరాడుపోండ్రా / Import Detail<br>బుజురాయించ్రా/ Import<br>బుజురాణ్గా ( Type of Import:                                                                                                    | នារាត្តបារ<br>S<br>IM 7<br>40                                                                                                    | ນປີໂອອັງໂ<br>ແປັກ / ກ                                                                                              | nz († 29) / Telephone<br>x: 021                                                                                                    | or                                                                                                    | 020 23626265                                                                                                    | i                                                     |
| 利 / Nar<br>利 / A<br>利 / A<br>1<br>1<br>1<br>1<br>1<br>1<br>1<br>1<br>1<br>1<br>1<br>1<br>1<br>1<br>1<br>1<br>1<br>1<br>1                                                                                                    | me orbie, buildin<br>ddiess: srie, buildin<br>gunraciestie fri Import Detail<br>meanerstais fri Import<br>meanerskip Takazi Watarston<br>meanerskip Lakazi Watarston<br>meanerskip Lakazi Approvel<br>meanerskip Lakazi Approvel                                                                                                    | ສມຫຼວງ<br>s<br>IM 7<br>40<br>Su ຫຼື ຢືນໆ / ກ                                                                                                    | រវិតៃទីរូ៤<br>នថិក / Fr                                                                                            | ns ĝ 2R / Telephone<br>x: 021<br>mento, in case of Ex<br>Bjöuil / Date:<br>Bjöuil / Date:<br>Bjöuil / Date:                                                                                                    | er<br>emption or Other                                                                                         | 020 23624265                                                                                                    | ŝ                                                     |
| 2 / Nar<br>Big / Ar<br>Big / Ar<br>Big | ne: nettes Lakefa<br>ddiess: sola, hapriny, taor<br>gameusiecki (import Detail<br>messendeik) (import<br>massendeik) (import<br>massendeik) (import<br>massendeik) (imil / Approva<br>massendeik) (imil / Approva<br>massendeik) (imil / Approva<br>massendeik) (imil / Approva                                                                                                    | ອນຊະວງ<br>S<br>104.7<br>40<br>50 ຊີເອີນາງ / ກ                                                                                                    | alltefyk<br>sän / fr<br>teferense Docu<br>sofficienit<br>HS Code                                                   | na ĝ 20 / Telephone<br>co: 022<br>mento, in case of Ex<br>Eginal / Date:<br>Eginal / Date:<br>Eginal / Date:                                                                                                    | er<br>emption or Other<br>galeAfficiation                                                                      | 020 23626265                                                                                                    | universu<br>Total Value                               |
| 2 / Nar<br>Big / Ar<br>Big / Ar<br>Bi  | ene: entire la Media<br>delesa: seta la parene, sor<br>quantantientă / Import Detail<br>manesederlări Import<br>manesederlări Import<br>manesederlări Import<br>manesederlări Import<br>manesederlări (Appreval<br>manesederlări (Appreval<br>manesederlări (Appreval<br>manesederlări (Appreval<br>manesederlări (Appreval<br>manesederlări (Appreval<br>Memoriali (Appreval<br>Memoriali (Appreval                                                                                                    | ອນອູບາງ<br>S<br>IM 7<br>40<br>50 ຫຼື ອື່ນາງ / 9<br>ໂທຍສີດີເຮັດ<br>ໂດຍຈີດເຮັດ<br>ໂດຍຈີດເຮັດ                                                                                           | uitaitot<br>uitaitot<br>uitaitot<br>uitaitot<br>uitaitot<br>His Code<br>87012010                                   | an है 24 / Telephone<br>ar. 021<br>Treeth, in case of Ex<br>हिट्टेसी / Date:<br>हिट्टेसी / Date:<br>हिटेसी / Date:<br>हिटेसी / Date:<br>हिटेसी / Date:<br>हिटेसी / Date:<br>हिटेसी / Date:<br>हिटेसी / Date:                                                                                                    | er<br>emption or Other<br>40640603000<br>5000.00                                                               | 020 23626265<br>ສະຊາຍເງິນ<br>Currency<br>Lao kop                                                                                                    | anaimensa<br>Tribal Value<br>10,000.00                |
| 2 / Nar<br>Big / Ar<br>Big / Ar<br>Big | net: retize_laBefin<br>delves: sta_haptorp.asr<br>yataroutice&/ import Detail<br>manorutice&/ import<br>tatarite&/ import<br>metrology label/ Approval<br>metrology label/ Approval<br>metrology label/ Approval<br>metrology label/ Approval<br>metrology label/ Approval<br>metrology label/ Approval<br>metrology label/<br>Description of Goot<br>Immiliation unconstantion<br>(1700). (1701) >-<br>(170200) >- Metrolinguille<br>(1702200) >- Metrolinguille                                                                                                    | ອະນອູດງ<br>(M 7<br>40<br>50 ຫຼື ອີນໆ / ກ<br>ແລະອັດເລັກ<br>ໂດຍລັງໂດຍດາງ<br>ຊຸຣ (CKD)                                                                                                  | eitheitige<br>eitherence Docu<br>sofficientif<br>HS Code<br>#57012010                                              | na है 29 / Telephone<br>073<br>ments, in case of Ex<br>छिट्रोपरी / Date:<br>छिट्रोपरी / Date:<br>दिर्धपरी / Date:<br>भाषाय बाद मीं तर्वाच्या<br>2.00                                                                                                    | er<br>emption or Other<br>400hMEction<br>5000.00                                                               | state of the second second sec                                                                                                    | andreana<br>Total Value<br>10.000.00<br>10.000.00     |
| 2 / Nar<br>Big / Ar<br>Big / Ar<br>Big | ne: ndes_laptrop.us<br>dives: vds.laptrop.us<br>masseduSt/styppot<br>massed/Styppot<br>markel/Styppot<br>markel/Styppot                                                                                                    | ອະມຽນງ<br>5<br>1947<br>40<br>50 ຊີ ຢືນໆ / ກ<br>ໂດຍລັດເຮັດ<br>ໂດຍລັດເຮັດ<br>ໂດຍລັດ<br>ໂດຍລັດ<br>ໂດຍລັດ<br>ໂດຍລັດ<br>ໂດຍ<br>ໂດຍ<br>ໂດຍ<br>ໂດຍ<br>ໂດຍ<br>ໂດຍ<br>ໂດຍ<br>ໂດຍ<br>ໂດຍ<br>ໂດ | iffuetyt<br>udn/fr<br>teference Docu<br>enfloweit<br>HS Code<br>87012010                                           | n: 🖞 29 / Telephone<br>021<br>Interths, in case of Ex<br>ByStill / Date:<br>ByStill / Date:<br>ByStill / Dat | er<br>amption ar Other<br>4solr4fication<br>3000.00<br>oberhalt                                                | ezo 23626265<br>Lao kop<br>                                                                                                    | 01-07-001<br>Total Value<br>10,000.00<br>10,000.00    |
| ξ / Nar<br>Big / Ar<br>Big / Ar<br>Big / Ar<br>Big<br>Big<br>Big<br>Big<br>Big<br>Big<br>Big<br>Big<br>Big<br>Big                                                                                                    | retize_lafefin     defen     defen     de                                                                                                    | ອະມຽນງ<br>5<br>1947<br>40<br>50 ຊີ ຢືນໆ / ກ<br>ໂດຍສັດເພັກ<br>ໂດຍສັດເພັກ<br>ໂດຍລັງ<br>ໂດຍລາງ<br>ເຫຼ                                                                                   | ifthaffyth<br>sidn / fr<br>laference Docu<br>att ficanit<br>HS Code<br>87012010<br>atts ficit, cider<br>20092018   | на 🖞 26 / Telephone<br>ка: 021<br>Пробла и сама об Ка<br>Брбай / Date:<br>Брбай / Date:<br>Брбай / Date:<br>Брбай / Date:<br>Брбай / Date:<br>Брбай / Date:<br>Брбай / Date:<br>Брбай / Date:<br>Брбай / Date:                                                                                                    | er<br>amption er Other<br>sook-thifantiste<br>5000.00<br>Ekonomister<br>fan behalf of<br>fandeler (f           | 020 23626265<br>##294650<br>Currency<br>Lao lop<br>24/ Total<br>at. #049/66/<br>Director Gena                                                                                                    | 2004/98/02/<br>Trinal Value<br>10,000.00<br>10,000.00 |
| R/Nexe<br>By / Ar<br>By / Ar<br>IN.<br>En<br>International<br>Sciences<br>No.                                                                                                    | enter in etter futbelle<br>attentionen in etter in etter in etter in etter in<br>unannenden för inspart<br>anannenden för inspart<br>anannenden för inspart<br>anannenden för inspart<br>anannenden för anannenden in<br>anannenden för anannenden in<br>anannenden in anannenden in<br>anannenden in anannenden in anannenden in<br>anannenden in anannenden in anannenden in<br>anannenden in anannenden in anannenden in anannenden in<br>anannenden in anannenden in anannenden in anannenden in anannenden in<br>anannenden in anannenden in anannenden in anannenden in anannenden in anannenden in anannenden in anannenden in anannenden in anannenden in anannenden in anannenden in anannenden                                                                                                    | eugo)<br>5<br>(87<br>40<br>50 ອີ ອີນໆ / ກ<br>ໂດຍຈັດມີເດຍັງ<br>ໂດຍຈັດມີເດຍັງ<br>ແລະເດີຍເອັດ<br>ແລະເດີຍເອັດ                                                                            | illtaðyl<br>sön / fr<br>teference Docu<br>szölkranð<br>HS Code<br>87012010<br>szo %eltj töler<br>29;09/2018        | nz 🔮 24 / Telephone<br>xz: 022<br>ments, in case of Ex<br>Bytal / Date:<br>Date / Date:<br>Date / Date / Date:<br>Date / Date /                                                                                                    | er<br>emption or Other<br>gedenhfication<br>5000.00<br>as<br>office<br>On behalf o<br>fication                 | 020 23626265<br>=<br>=<br>=<br>=<br>=<br>=<br>=<br>=<br>=<br>=<br>=<br>=<br>=                                                                                                    | 4000metou<br>Tobal Value<br>10,000.00<br>10,000.00    |
| R/Nac<br>By/A<br>IV. B<br>IIV. B<br>II<br>II<br>II<br>II<br>II<br>II<br>II<br>II<br>II<br>II<br>II<br>II<br>II                                                                                                    | ուն: ունես, կեհեր<br>անտան<br>անտան<br>անտան<br>անտան<br>անտան<br>ունեն<br>ունեն<br>ուն | eugo)<br>S<br>IN7<br>40<br>50 g Bog / P<br>Suetfordin<br>EndigEnder)<br>set                                                                                                    | រវោងតិក្ស<br>នជិក/ Fr<br>tafarence Docu<br>នានាតិសេមទី<br>HS Code<br>87012010<br>នាលា កែកី ភ្លូ ស័និត<br>2009/2018 | nz 🔮 24 / Telephone<br>021<br>enerts, in case of 2x<br>25%8/ Date:<br>25%8/ Date:<br>25%8/ Date:<br>25%8/ Date:<br>25%8/ Date:<br>25%8/ Date:                                                                                                    | er<br>emption or Other<br>geschreffansion<br>3000.00<br>on behalf o<br>Geschlar (                              | 020 23626265                                                                                                    | цийнази<br>Тоба Уале<br>10.000.00<br>10.006.00        |
| Z / Nar Alexandro San Alexandro San Alexa                                                                                                    | enter unter unter                                                                                                    | eugo)<br>5<br>1917<br>40<br>50 ອີ ຢ້ອງ / #<br>ແລະອີດເອັກ<br>ໂດຍຊີງມີຄອງ<br>ແລະ                                                                                                    | រដាងតិរូប<br>នជា/ fr<br>teference Docu<br>នានាំបែករដី<br>HS Code<br>87012010<br>នេះ ២០ក្លុ ប៉េតែ<br>29/09/2018     | nz 🔮 26 / Telephone<br>ex: 021<br>Interfs, in case of 52<br>Interfs, in case of 52<br>Interfs, in case                                                                                                    | er<br>amption or Other<br>qual-shiftation<br>S000.00<br>Bitter<br>On Innul (<br>Sector)                        | eze 23626265<br>Currency<br>Lao kip<br>ta: / Total<br>beckfr General<br>Xecker General                                                                                                    | undreasu<br>Total Value<br>10.000.00<br>10.000.00     |
| Z / Naroka<br>Bey / A.<br>IV. Eg<br>an<br>ab<br>an<br>ab<br>ab<br>ab<br>ab<br>ab<br>ab<br>ab<br>ab<br>ab<br>ab<br>ab<br>ab<br>ab                                                                                                    | retes_latefin     dessatures     retes_laterin, use     usanouling     research later     research later     research later     research later     retering     research later     retering     research later     retering     retering                                                                                                    | augo3<br>5<br>1947<br>40<br>50 @ Bug / #<br>1928<br>1929<br>1920<br>1920<br>1920<br>1920<br>1920<br>1920<br>1920                                                                     | រវាងតិក្នុង<br>នភិព/ / /                                                                                           | ne di 20 / Telephone<br>co: 021<br>Finite in case of E<br>Finite in case of E<br>Finit in case of E<br>Finite in case of                                                                            | er<br>amption tr Other<br>quah-Militation<br>9000.00<br>0 blanded<br>0 blanded<br>0 blanded<br>0 blanded       | 020 23626295<br>                                                                                                    | 10,000,00                                             |
| R/Networks<br>Big/A<br>IV. Big<br>an<br>abase<br>in<br>an<br>abase<br>No.<br>1<br>in<br>abase<br>No.<br>1<br>in<br>abase<br>in<br>abase<br>in<br>aba<br>in<br>aba<br>in<br>aba<br>in<br>aba<br>in<br>aba<br>in<br>aba<br>in<br>aba<br>in<br>aba<br>in<br>aba<br>in<br>aba<br>in<br>abase<br>in<br>abase<br>in<br>aba<br>in<br>aba<br>in<br>aba<br>in<br>aba<br>in<br>abase<br>in<br>aba<br>in<br>abase<br>in<br>abase<br>in<br>abase<br>in<br>abase<br>in<br>abase<br>in<br>abase<br>in<br>abase<br>in<br>abase<br>in<br>abase<br>in<br>abase<br>in<br>abase<br>in<br>abase<br>in<br>abase<br>in<br>abase<br>in<br>abase<br>in<br>abase<br>in<br>abase<br>in<br>aba<br>in<br>in<br>abase<br>in<br>in<br>abase<br>in<br>in<br>in<br>in<br>in<br>in<br>in<br>in<br>in<br>in<br>in<br>in<br>in                                                                                                    | ne: retice [utefin<br>disea: retice_latern, and<br>guarantice3* / Import Detail<br>meneration3% / Import<br>manaroli-0% / Type of Import<br>material-0% / Type of Import<br>material-0% / Lateral Utefin - of Import<br>material-0% / Lateral Utefin - of Import<br>material-0% / Import<br>material-0% / Import<br>mate                                                                                                    | sugos<br>s<br>int 7<br>40<br>50 ĝibuj / 8<br>buzečeuče<br>buzečeuče<br>sei (SO)<br>sei<br>soci biblioseu                                                                             | រដែងតិក្នុង<br>នជិត/ / រ<br>នេះគឺកេសទី<br>115 Code<br>87012010<br>29/09/2018<br>29/09/2018                         | nz 🔮 20 / Telephone<br>xz: 072<br>menth, in case of Ex<br>Bythal / Date:<br>Bythal / Date:<br>Bythal / Date:<br>Date:<br>Date:<br>Date:<br>2.00                                                                                                    | er<br>amption or Other<br>qualityfication<br>5000.00<br>0 harheld of<br>deather of<br>deather of<br>deather of | ezo 236242455<br>Currency<br>Lao Iop<br>au/ Tobal<br>Currency<br>Lao Iop<br>Currency<br>Currency<br>Lao Iop<br>Currency<br>Currency<br>Curency<br>Curency<br>Currency<br>Currency<br>Currency<br>Cu | 400%05.00<br>Tidal Value<br>18,006.00<br>10,006.00    |

| BIVAC | Operation Department                   | BIVACLAO.VTE.US.IN.03       |
|-------|----------------------------------------|-----------------------------|
| LAO   | LNSW User Guide for EOs & SAs (Permit) | Page <b>21</b> of <b>24</b> |

### 5.6 ການແຈ້ງເຕືອນ ເມື່ອໃບສະເໜີຂໍໃບອະນຸຍາດ ໄດ້ຖຶກປະຕິເສດຈາກກະຊວງທີ່ກ່ຽວຂ້ອງ

ທ່ານໄດ້ຈະຮັບແຈ້ງເຕືອນຜ່ານທາງອີເມລ<sup>໌</sup> ທຸກໆຄັ້ງພາຍຫຼັງໃບອະນຸຍາດຂອງທ່ານໄດ້ຮັບການອະນຸມັດຈາກໜ່ວຍງານຂະແໜງການ ລັດທີ່ກ່ຽວຂ້ອງ, ຄື ກົມການນຳເຂົ້າ ແລະ ສິ່ງອອກກະຊວງອຸດສາຫະກຳ ແລະ ການຄ້າ , ແລະ ກົມຂົນສິ່ງ, ກະຊວງໂຍທາທິການ ແລະ ຂົນສິ່ ງ. ເຈົ້າໜ້າທີ່ຜູ້ທີ່ກ່ຽວຂ້ອງຈະປະຕິເສດຄຳຮ້ອງຂອງທ່ານທັນທີເມື່ອພົບເຫັນຂໍ້ຜິດພາດໃດໜຶ່ງຢູ່ໃນໃບສະເໜີດັ່ງກ່າວ ນັ້ນເຊັ່ນ ; ເອກະສານທີ່ຄັດຕິດມາກັບຊຸດດັ່ງກ່າວນັ້ນບໍ່ຖືກຕ້ອງ, ການປ້ອນຂໍ້ມູນບໍ່ຖືກຕ້ອງ ແລະ ອື່ນໆ ...ຊຶ່ງເຈົ້າໜ້າທີ່ຜູ້ທີ່ກ່ຽວຂ້ອງຈະລົງຄຳ ເຫັນລະບຸລາຍລະອຽດໃສ່ວ່າ; ບ່ອນໃດ, ເອກະສານໃດທີ່ມີຂໍ້ຜິດພາດ, ເພື່ອ ໃຫ້ທ່ານຮັບຊາບ ແລະ ຮຸ້ບ່ອນທີ່ຈະດັດແກ້ແລ້ວຈຶ່ງສິ່ງໃບສະເ ໜີນັ້ນຄືນມາອີກໃໝ່.

| noreply@lac<br>To:touyangny<br>Sep 12 at 1:18 | o <b>nsw.net</b><br>viayer@yahoo<br>3 PM                                       | o.com                                                                                                    |                                                        |                                          |                               |                                         |                                 |
|-----------------------------------------------|--------------------------------------------------------------------------------|----------------------------------------------------------------------------------------------------|--------------------------------------------------------|------------------------------------------|-------------------------------|-----------------------------------------|---------------------------------|
|                                               | ສະບາຍດີທ່ານ                                                                    | ບໍລິສັດ                                                                                                    |                                                        |                                          |                               |                                         |                                 |
|                                               | ພວກເຮົາຂໍແຈ້ງ<br>ກະຊວງທີ່ກ່ຽວ<br>ໃບສະເໜີຂໍອະນຸ<br>ເລກທີ.                       | ງໃຫ້ທ່ານຣັບຊາບວ່າ ກະຊວງທີ່ອອກ'<br>ຂ້ອງ ເພື່ອອອກໃບອະນຸບາດໃຫ້ທ່ານ<br>ບຸບາດທີ່ຖືກປະຕິເສດ:<br>ເລກທີ່ໃບສະເໜີ ຂໍອະນຸຍາດ | ໃບອະນຸຍາດໄດ້ປະຕິເສເ<br>ອີກຄັ້ງ.<br><b>ຂີ່ໃບອະນຍາດ</b>  | ດ ຄຳຣ້ອງເພື່ອຂໍຕໍ່ໃບອະນຸຍາ<br>ກະຊວາອອກໃບ | ດທ່ານ. ກະລຸນາແກ້ໄ<br>ກົມອອກໃບ | ່ຂຄຳຮ້ອງຂອງທ່ານ ແລະ<br>ເຫດຜືນທີ່ປະຕິເສດ | ສິງໄປຫາກົມ-<br><b>ໝາຍເຫດ</b>    |
|                                               | 1                                                                              | 10827                                                                                                    | ໃບອະນຸຍາດນຳເຂົ້າ<br>(ເຄື່ອງກົນຈັກໜັກ<br>ແລະ ຍານພາຫະນະ) | ກະຊວງອຸດສາຫະກຳ ແລະ<br>ການຄຳ              | ກົມການນຳເຂົ້າ<br>ແລະ ສິງອອກ   | ໃບສະເໜີຂໍອະນຸຍາດ<br>ບໍ່ແນະນຳໃຫ້ອະນຸມັດ  | ຄັດຕິດ<br>ເອກະສານບໍ່<br>ຖືກຕ້ອງ |
|                                               | ຂໍຂອບໃຈ!                                                                       |                                                                                                    |                                                        |                                          |                               |                                         |                                 |
|                                               | ບໍລິສັດຮ່ວມຝັດ<br>ຕືກຂຽວ, ຊຶ້ນ<br>ໜ່ວຍ 41, ເຮົາ<br>ບ້ານນາໄຊ, ເມີ<br>ນະຄອນຫລວງ: | ດຫະນາລະບິບແຈ້ງພາສີປະດຸດຽວ ຈຳກໍ<br>3<br>ອນເລກທີ 429<br>ເອງໄຊເສດຖາ<br>ວຽງຈັນ, ສປປ ລາວ                               | ňn                                                     |                                          |                               |                                         |                                 |

### 5.7 ວິທີການປ່ຽນລະຫັດຜຸ້ນໍາໃຊ້ລະບົບ LNSW (Change Password)

ຫຼັງຈາກລະຫັດຜູ້ໃຊ້ລະບົບຂອງທ່ານມີການສ້າງ ແລະ ມີການອະນຸມັດແລ້ວລະບົບ ,LNSW ຈະສິ່ງລະຫັດຂອງທ່ານນັ້ນ (user & password) ໄປຫາທ່ານເອງ .ໂດຍອະໂຕໂນມັດ ຜ່ານທາງອີເມລ໌ (ໄປຫາຜູ້ຮ້ອງຂໍ)

ເມື່ອທ່ານໄດ້ຮັບອີເມລ<sup>໌</sup>ພ້ອມດ້ວຍເລກລະຫັດ (ເລກ ID & Password) ນັ້ນແລ້ວທ່ານຈຳເປັນຕ້ອງປ່ຽນລະຫັດ (ປ່ຽນ Password ໃ ໜ່) ປ່ຽນດ້ວຍຕົວທ່ານເອງສາກ່ອນຈຶ່ງຈະນຳໃຊ້ໄດ້ .

ຂ້າງລຸ່ມນີ້ແມ່ນຕິວຢ່າງ ທີ່ລະບົບ LNSW ສິ່ງລະຫັດເຂົ້າຫາອີເມລ໌ຂອງທ່ານ

| BIVAC | Operation Department                   | BIVACLAO.VTE.US.IN.03       |
|-------|----------------------------------------|-----------------------------|
| LAO   | LNSW User Guide for EOs & SAs (Permit) | Page <b>22</b> of <b>24</b> |

| <ul> <li>ອະນຸມັດຜູ້ນຳໃຊ້ລະບົບໃໝ່</li> </ul>                                                                                                    |      |
|----------------------------------------------------------------------------------------------------|------|
| • noreply@laonsw.net<br>To: pk_davy.a35@yahoo.com                                                                                                    | ē    |
| ສະບາຍດີທ່ານຜູ້ນ່າໃຊ້ລະບົບ,                                                                                                    |      |
| ບັນຊິໃນລະບົບ LNSW ຂອງທ່ານໄດ້ຖືກປົດລ້ອກແລ້ວ. ລະຫັດຜູ້ນ່າໃຊ້ ແລະ ລະຫັດຜ່ານຂອງທ່ານແມ່ນ:<br>ລະຫັດຜ່ານເຂົ້າສຸ່ລະບົບ:E531<br>ລະຫັດຜ່ານ:@m8mJM (ນີ້ເປ້ນຂໍ້ຄວາມທີລະບົບສ້າງຂຶ້ນ)<br>ທ່າໃຊ້ໜັງສືຮັບຮອງເຫລົ່ານີ້, ເພື່ອເຂົ້າສຸ່ລະບົບ LNSW ເພື່ອດ່າເນີນຂະບວນການປົດລ້ອກບັນຊີ.<br>ທ່ານຈ່າເປ້ນຈະຕ້ອງໄດ້ກ່ານົດລະຫັດຜ່ານໃຫມ່ໃນການເຂົ້າສຸ່ລະບົບຄັ້ງທີ1.<br>ຖ້າທ່ານຕ້ອງການຂໍ້ມູນເພີ່ມເຕີມ, ກະລຸນາຕິດຕໍ່ສອບຖາມທີມງານບໍລິຫານລະບົບ LNSW ດ້ວຍ 0307776699, ຫລືສົ່ງອີເມວ<br>helpdesk@laonsw.net. | ໄປຫາ |
| ຫີມງານບໍລິຫານລະບົບ/ແຈ້ງພາສືປະຕຸດຽວ<br>ໝາຍເຫດ: ນີ້ເປ້ນພຽງລະບົບສົ່ງຂໍ້ຄວາມແຈ້ງ. ບໍ່ຈ່າເປັນຕອບກັບຂໍ້ຄວາມນີ້.                                                                                                    |      |

- 1. ປ້ອນລະຫັດ ຜູ້ນຳໃຊ້ໃສ່
- 2. ປ້ອນລະຫັດຜ່ານໃສ່
- 3. ບວກເລກ **644+51 =09** ໃສ່
- ภิดใส่ปุ่ม <sup>OK</sup>

| LAO<br>NATIONAL<br>SINGLE<br>WINDOW |          |     |                                  |
|-------------------------------------|----------|-----|----------------------------------|
| 01                                  | 02       | 03  | 04                               |
| <b>⊥</b> E06                        | <b>†</b> | 109 | 64+45=?<br>OK<br>Forget password |

5. ໃນກໍລະນີ ບວກເລກຍາກໃຫ້ກົດໃສ່ປຸ່ມ , ເບີ້ ເພື່ອລະບົບປ່ຽນເລກໃໝ່ໄປຫາເລກທີ່ງ່າຍທີ່ສຸດ ແລ້ວເອົາຜົນບອກເລກນັ້ນປ້ອນໃສ່ ຫ້ອງດັ່ງກ່າວນີ້ ແລ້ວໃຫ້ກົດໃສ່ປຸ່ມ OK ຫຼື ກົດ Enter

| LAO<br>NATIONAL<br>SINGLE<br>WINDOW |       |   |                       |
|-------------------------------------|-------|---|-----------------------|
| <b>E</b> 06                         | ••••• | • | OK<br>Forget password |

6. ຫຼັງຈາກນັ້ນ ,ຈະມີຂໍ້ຄວາມແຈ້ງເຕືອນໃຫ້ປ່ຽນລະຫັດຜ່ານໃໝ່ແລ້ວໃຫ້ກົດໃສ່ປຸ່ມ 🚾 ເພື່ອຢືນຢັນການປ່ຽນລະຫັດຜ່ານໃໝ່

| BIVAC Operation Department |                                                                                    | BIVACLAO.VTE.US.IN.03               |         |
|----------------------------|------------------------------------------------------------------------------------|-------------------------------------|---------|
| LAO                        | LNSW User Guide for EOs & SAs (Permit)                                             | Page 23 of 24                       |         |
|                            | r<br>prod.laonsw.net says<br>You should change your password when you first login. | -Biscus SSO 📕 SuiteCRM 🗟 ASYCUDAWor | orld SA |

- ປ້ອນລະຫັດຜ່ານປະຈຸບັນໃສ່ຫ້ອງທີ່ ແລະ ສ່ວນສອງຫ້ອງຂ້າງລຸ່ມນັ້ນ ຕ້ອງປ້ອນລະຫັດໃໝ່ໃສ່ 1
- 8. ກົດຕິກໃສ່ຫ້ອງນ້ອຍໆ ໃຫ້ເປັນເຄື່ອງໝາຍຖືກ 🔽
- 10. ຫຼັງຈາກນັ້ນ ຈະມີຂໍ້ຄວາມສະແດງຂື້ນມາໜ້າຈໍວ່າ ,ການປ່ຽນລະຫັດໃໝ່ສຳເລັດແລ້ວ ແລະໃຫ້ທ່ານກິດໃສ່ປຸ່ມ 🚾 ເພື່ອຢືນຢັນ

| NS<br>W | LAO<br>NATIONAL<br>SINGLE | change password successfully     |
|---------|---------------------------|----------------------------------|
|         | WINDOW                    | 07                               |
|         |                           | Current Password                 |
|         |                           | New Password                     |
|         |                           | Confirm Password ••••••          |
|         |                           | 08 accept condition clause OK 09 |

### 5.8 ກໍລະນີ ລືມລະຫັດຜ່ານ (Forget Password)

| 1.      | ກົດໃສ່ປຸ່ມ <sup>Forget passwo</sup> | <u>rd</u> |             |                       |
|---------|-------------------------------------|-----------|-------------|-----------------------|
| NS<br>W | LAO<br>NATIONAL<br>SINGLE<br>WINDOW |           |             |                       |
| Ŧ       | User name                           | 9         | 33+3=?<br>C | 01<br>Forget password |

ໃຫ້ປ່ອນລະຫັດຜູ້ນຳໃຊ້ (ID) ແລະ ອີເມລໃສ່ (ຕ້ອງແມ່ນອີເມລ໌ ອັນດຽວກັບທີ່ທ່ານໃຊ້ຕອນ ຂໍເປີດລະຫັດນີ້ນເທົ່ານັ້ນ)

| BIVAC | Operation Department                   | BIVACLAO.VTE.US.IN.03       |
|-------|----------------------------------------|-----------------------------|
| LAO   | LNSW User Guide for EOs & SAs (Permit) | Page <b>24</b> of <b>24</b> |

- 3. ກິດຕິກໃສ່ຫ້ອງນ້ອຍໆ ໃຫ້ເປັນເຄື່ອງໝາຍຖືກ 🗖
- ภิดใส่ปุ่ม <sup>ok</sup>

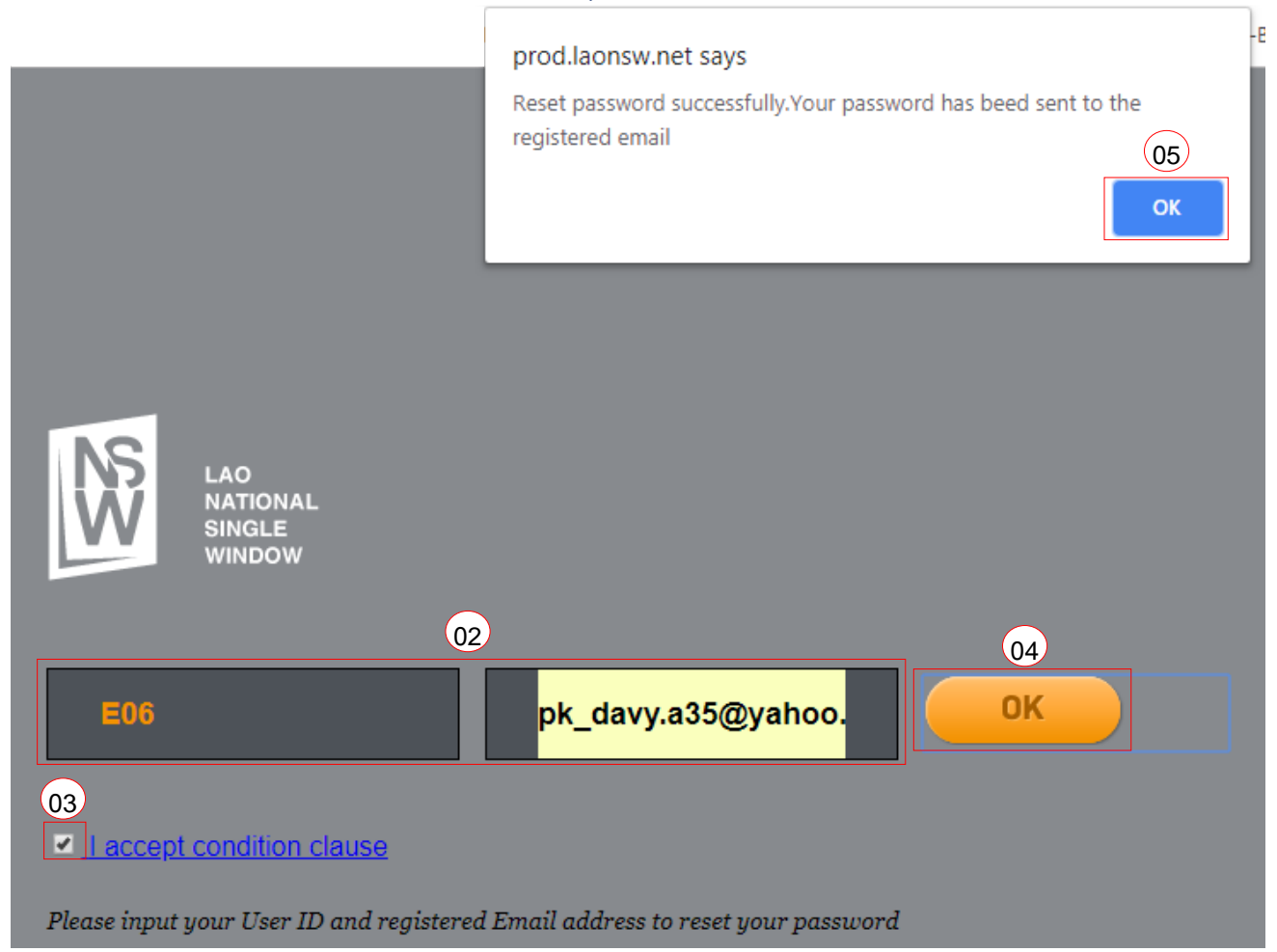